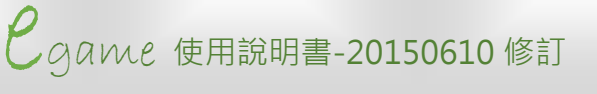

# Egame

### 目錄 CONTENTS

### 一、EGAME 操作介面介紹

| (一)如何登人 E-game | 4 |
|----------------|---|
| 1、註冊新帳號        | 5 |
| 2、用 OpenID 登入  | 7 |
| (二)第一次選擇角色     | 8 |

### 二、EGAME 環境介紹

| (一)島嶼樂園  | 13 |
|----------|----|
| 1、遊戲介面介紹 | 15 |
| (二)溫暖的家  | 17 |
| 1、角色裝備   | 18 |
| 2、成就累積   | 19 |
| 3、能力曲線   | 21 |
| (三)勇者商店  | 22 |
| (四)英文島   | 25 |
| 1、市集     | 27 |
| 2、動物牧場   | 31 |

| 3、搶救資源     | 36 |
|------------|----|
| 4、陣地保衛戰    | 38 |
| 5、紙牌配對     | 41 |
| 6、飛翔吧!熱氣球  | 44 |
| 附錄:過關分數的計算 | 47 |

### 如何登入 EGAME?

首先,你必須要有一個帳號,當你申請帳號後。可以直 接利用這些帳號登入 EGAME 進行遊戲。(如下圖)

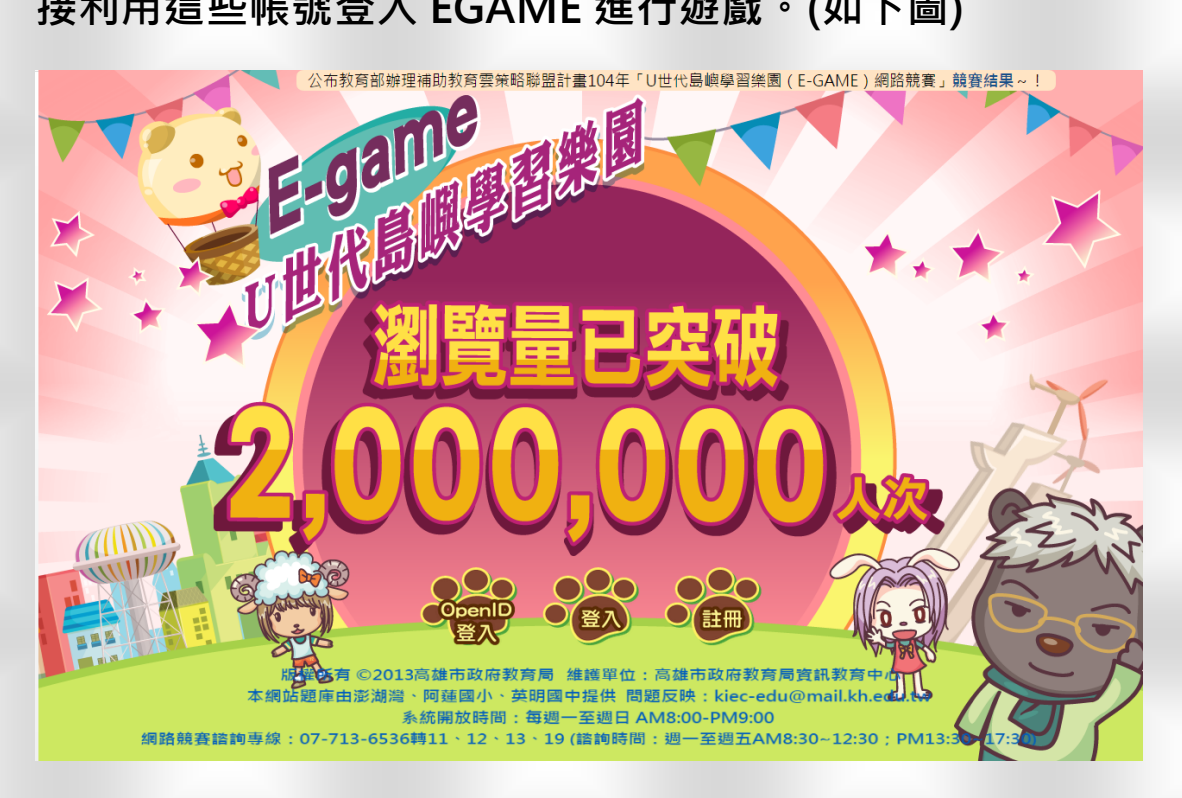

目前 EGAME 提供兩種登入方式。可以選擇註冊申請新 帳號,或是運用各縣市建立的 OpenID 登入,接下來我 們將分別替你說明如何運用這兩種方式登入。

### ──<u>如何登入 EGAME? -註冊新帳號</u>

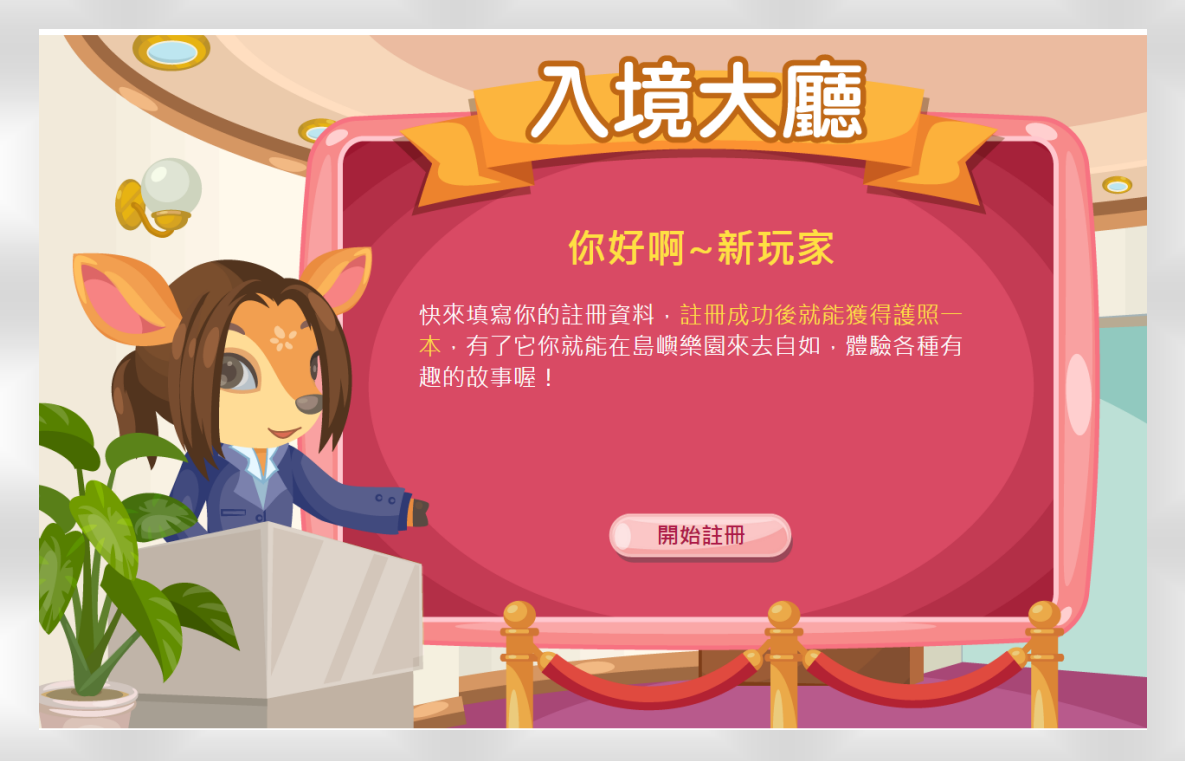

點選首頁右側的「註冊」·便可以看到入境大廳的接待人員正熱情的招待你·接下來請點擊「開始註冊」。

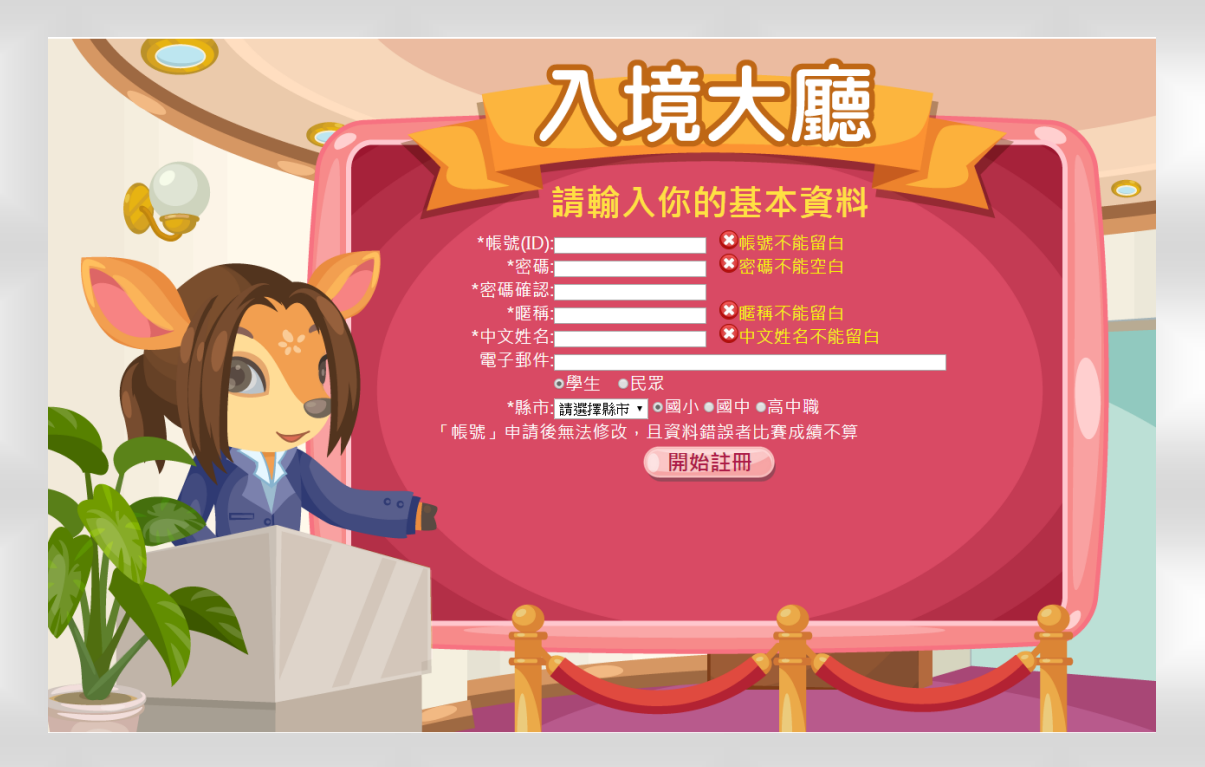

請輸入你的基本資料,檢查都填寫完且沒有錯誤之後, 點下「開始註冊」這樣子就完成註冊手續,拿到入境 EGAME 島嶼樂園的護照囉!

- 請注意喔! 註冊時輸入的個人姓名、班級、座號等資料, 未來會當成網路競賽發放獎品的依據,若是你隨便輸入, 可是會拿不到獎品的喔!
- 還有就是遊戲的帳號、密碼請記得自己抄好、收起來, 忘掉或遺失了可就不妙啦!

如何登入 EGAME? -登入遊戲

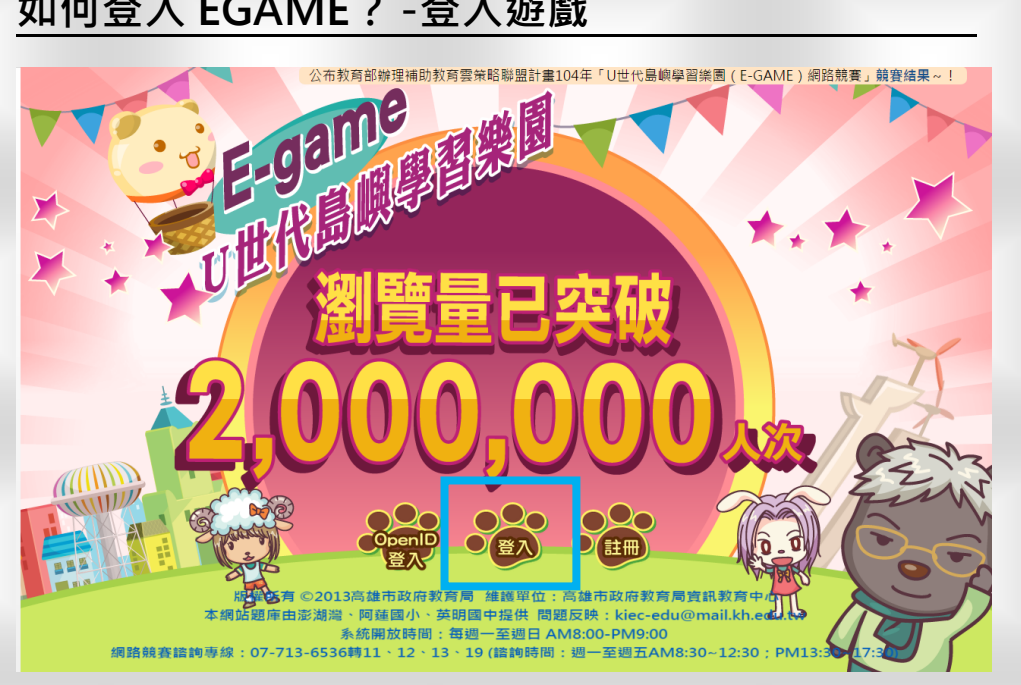

申請完新帳號,下次要再登入時,請點擊首頁的腳印圖

示「登入」,畫面上就出現出帳號、密碼的輸入欄位。

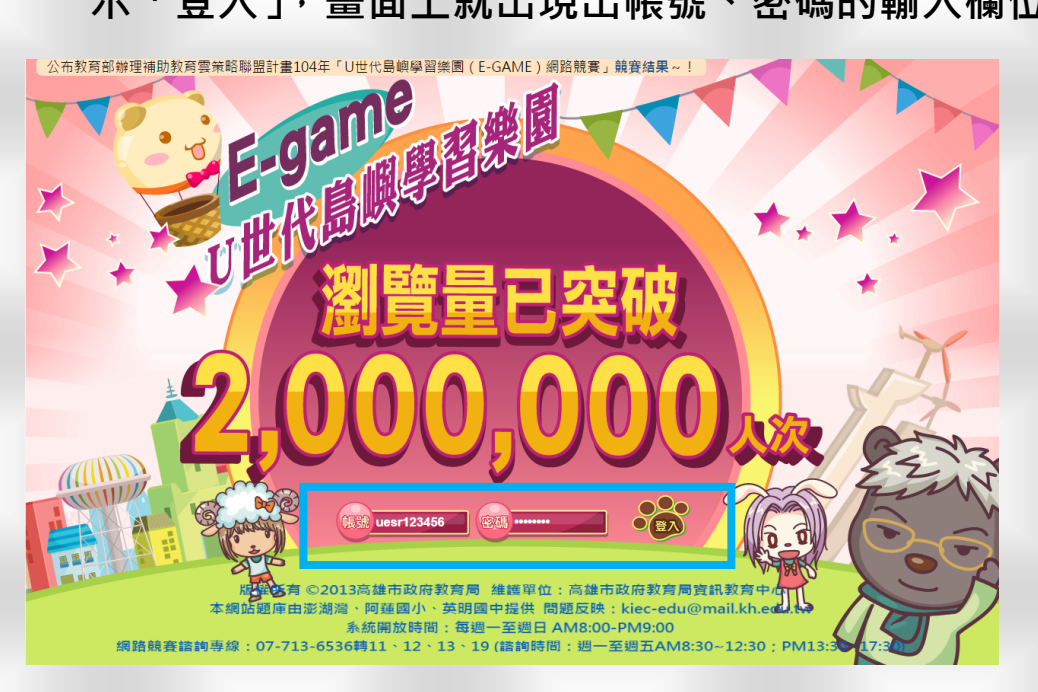

輸入帳號、密碼,再點擊旁邊的腳印圖示「登入」,就可 以開始進行遊戲囉!

### 如何登入 EGAME? -用 OpenID 登入

什麼是 OpenID? OpenID 是由教育部推動的單一簽入 認證方式,使用者可利用各縣市建立好的帳號登入各種 教學資源網站,不僅方便還可以避免帳號太多不好管理 的困擾喔。

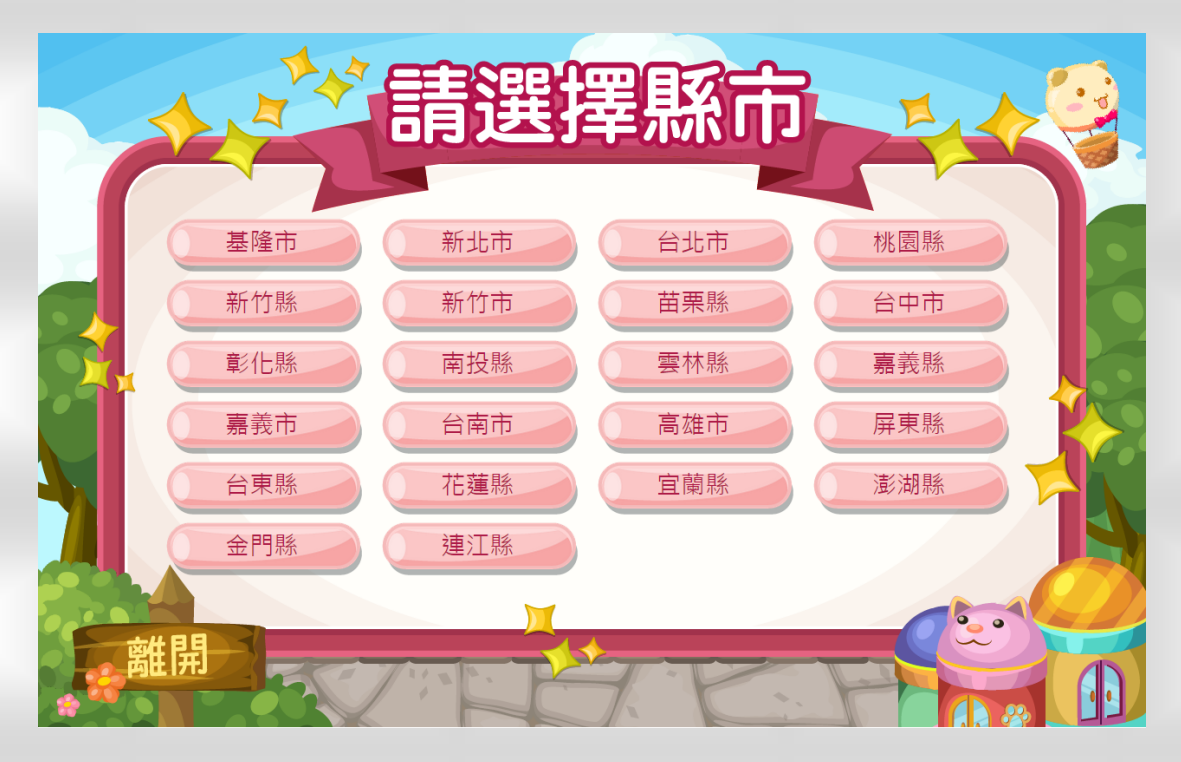

目前 EGAME 也支援用 OpenID 登入喔,點下首頁下方 的「OpenID 登入」,便會出現請你選擇縣市的畫面,請 選自己學校所在的縣市,再輸入 OpenID 的帳號密碼, 就可以登入 EGAME 囉。

8

### 第一次選擇角色

在 EGAME 的世界中,你所選擇的角色,會因為他們能力素質成長的不同,而對之後進行的遊戲產生一些變化, 在選擇角色之前,你可以考慮一下,否則角色確定之後, 就無法再選取一次囉。

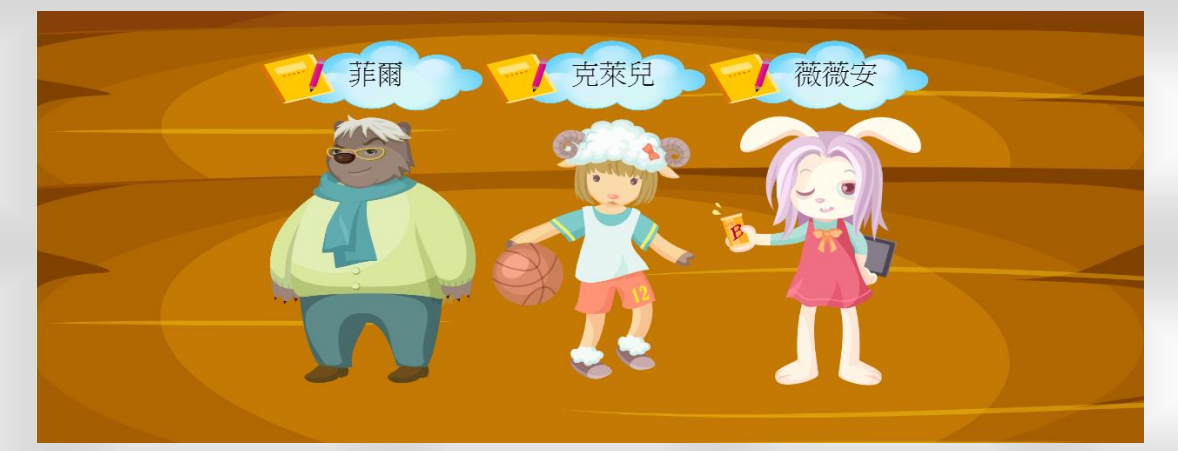

遊戲中提供三種角色讓你做選擇,他們分別是菲爾(棕熊 造型)、克萊兒(綿羊造型)、薇薇安(兔子造型),點選左 右箭號可以進一步觀看每位角色的角色資訊。

### 角色介紹

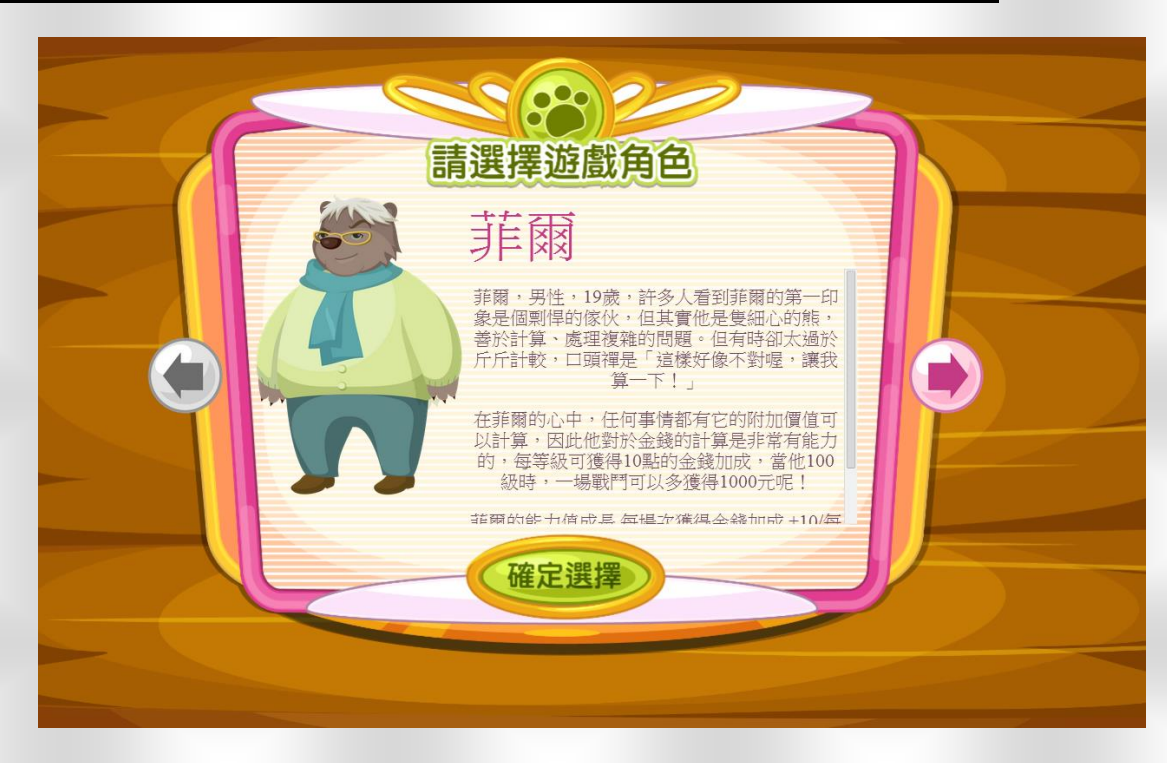

每種角色都有屬於他們的小故事,你可以點選右上方的 下拉式標籤,觀看屬於他們的角色故事。

每種角色都有不同的能力素質成長,分別是體力、金錢、 以及經驗加成,但其中克萊兒較擅長體力回復,菲爾對 於金錢有較多的加成,而薇薇安則是有較多的經驗加成。 詳細的情形如下表所示。

|     | 體力恢復減免時間 | 每場戰鬥獲得經驗加成 | 每場戰鬥獲得金錢加成 |
|-----|----------|------------|------------|
| 克萊兒 | -9 秒/每級  | +1/每級      | +3/每級      |
| 菲爾  | -3 秒/每級  | +2/每級      | +10/每級     |
| 薇薇安 | -6 秒/每級  | +3/每級      | +5/每級      |

10

### 成長能力解說

- 在上一頁的表格中,可能有些玩家會無法了解那是甚麼 意思,於是我們簡單的使用幾個例子說明,讓你可以更 快的了解你想要選擇甚麼角色。
- 例子一:若我今天選擇了克萊兒作為我遊戲中的角色, 這時我們的 Lv 為 1,假設這時我通過了第一關遊戲後, 得到經驗及金錢如下表所示。(得到了一些額外加成)

|         | 體力恢復減免時間  | 得到經驗    | 得到金錢    |
|---------|-----------|---------|---------|
| 第一關獲得經驗 | 0         | 100     | 200     |
| 克萊兒等級加成 | -9 秒/Lv.1 | +1/Lv.1 | +3/Lv.1 |
| 總共獲得    | -9 秒/Lv.1 | 101     | 203     |

### Lv 為 10 的狀況下如下表所示

|         | 體力恢復減免時間    | 得到經驗      | 得到金錢      |
|---------|-------------|-----------|-----------|
| 第一關獲得經驗 | 0           | 100       | 200       |
| 克萊兒等級加成 | -90 秒/Lv.10 | +10/Lv.10 | +30/Lv.10 |
| 總共獲得    | -90 秒/Lv.1  | 110       | 230       |

### 🌑 再放遠一點來看, 在 Lv.50 的狀況下是這樣的

|         | 體力恢復減免時間     | 得到經驗      | 得到金錢       |
|---------|--------------|-----------|------------|
| 第一關獲得經驗 | 0            | 100       | 200        |
| 克萊兒等級加成 | -450 秒/Lv.50 | +50/Lv.50 | +150/Lv.50 |
| 總共獲得    | -90 秒/Lv.1   | 150       | 350        |

### 成長能力解說-體力值

 當然除了角色能力之外,過關的成績也會決定你所得到的經驗與金錢,不過這點請讓我們留到稍後再來說明。
 接著我想替你介紹「體力值」這個東西,在遊戲世界裡, 當你進行闖關卻失敗的時候,會減少一顆體力值(體力值的位置如下圖左上方,預設是 5 顆),當你沒有體力值時, 你就必須進行等待才能再繼續玩遊戲囉!

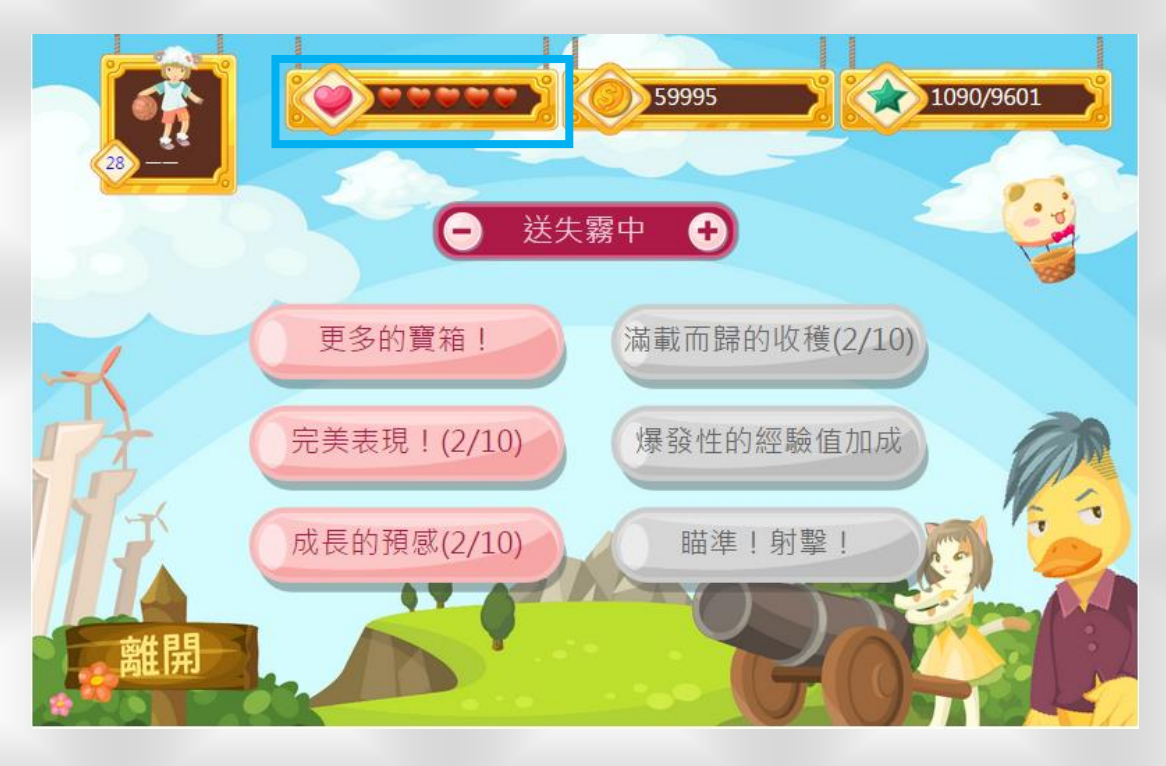

○體力值會隨著時間的經過而慢慢恢復,每 30 分鐘會恢復 一點體力值。

### 成長能力解說-體力值恢復時間

- 角色能力中,有個「體力恢復減免時間」,這個能力跟你 的體力值恢復速度有很大的關係,我們再以克萊兒為例, 向你介紹一下它會產生甚麼樣的影響。
- 當克萊兒等級是 Lv.10 的時候,他獲得了 90 秒(每級 9 秒\*10 等級)的體力減免,本來正常的情況一點體力值需 要 30 分鐘恢復,但扣掉他得到的 90 秒減免後,實際情 況如下表

|                                               | 原先體力值等待時間    | 體力恢復減免時間 | 實際體力值恢復時間         |  |  |  |  |  |
|-----------------------------------------------|--------------|----------|-------------------|--|--|--|--|--|
| 克萊兒等級 10 的狀態                                  | 30 分(1800 秒) | -90 秒    | 28 分 30 秒(1710 秒) |  |  |  |  |  |
| 🍋 當克萊兒等級是 Lv.100 的時候·他獲得了 900 秒(每級 9          |              |          |                   |  |  |  |  |  |
| 秒*100 等級)的體力減免,實際情況如下表                        |              |          |                   |  |  |  |  |  |
| 原先體力值等待時間  體力恢復減免時間  實際體力值恢復時間                |              |          |                   |  |  |  |  |  |
| 克萊兒等級 100 的狀態 30 分(1800 秒) -900 秒 15 分(900 秒) |              |          |                   |  |  |  |  |  |
| 🍋 這樣你是否對「體力值」有多一點的了解呢?接著我們                    |              |          |                   |  |  |  |  |  |
| 要進入正式遊戲的流程囉!                                  |              |          |                   |  |  |  |  |  |

### EGAME 環境介紹-島嶼樂園

🍋 進入遊戲後,你會看到以下的畫面:

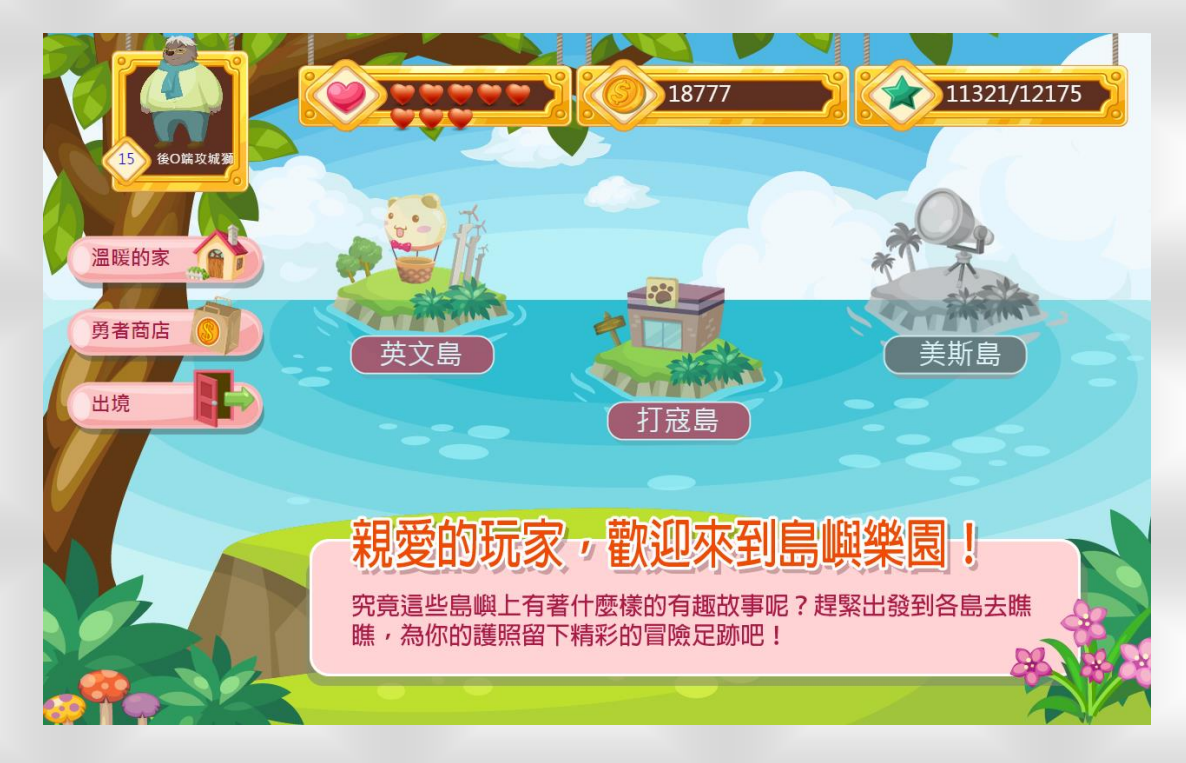

當你看到這個畫面的時候,你就已經可以開始自由的進行遊戲了,目前開放登島的有英文島與打寇島。
 美斯島顯示為灰色表示現在還不能進入,讓我們期待它正式開放的那一天吧!

14

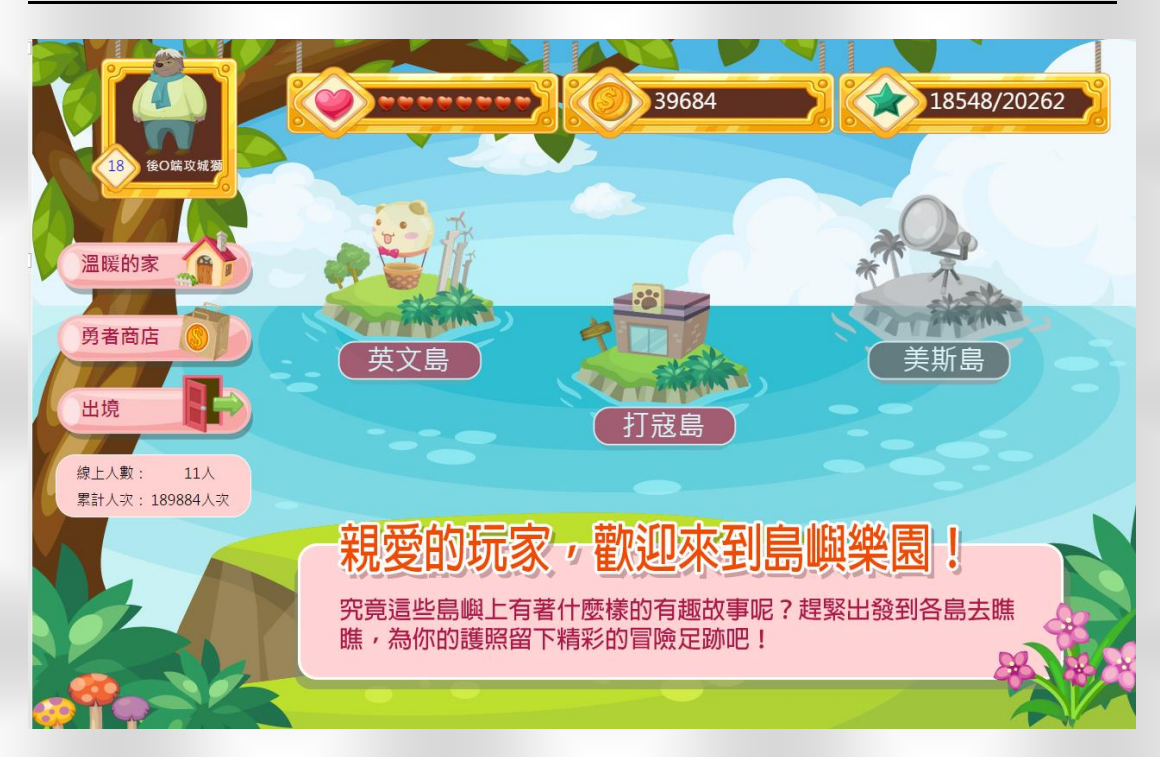

### EGAME 環境介紹-島嶼樂園-遊戲介面介紹

登島前,先讓我們逐一的為各種環境做初步的介紹吧!

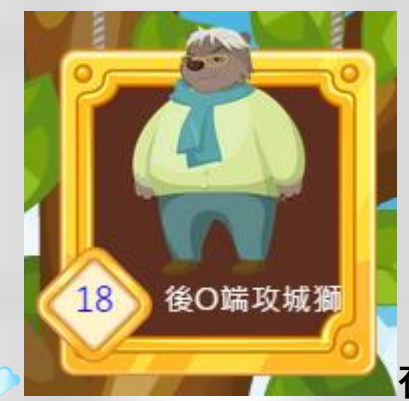

在畫面左上角,會顯示所選的角色、

暱稱以及等級。

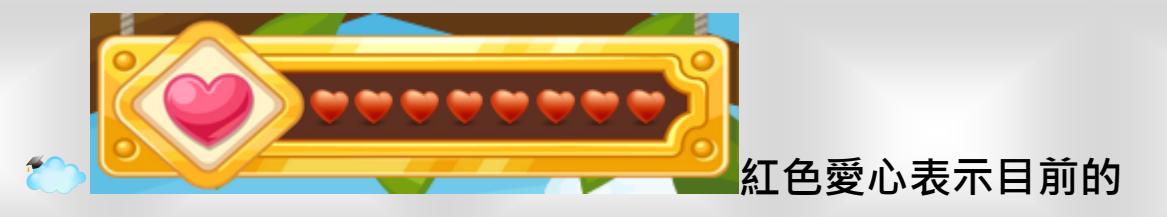

體力值,當闖關失敗可是會扣除體力值的,當體力值歸

零,就請使用道具恢復,或是離開電腦走一走等待恢復 吧!

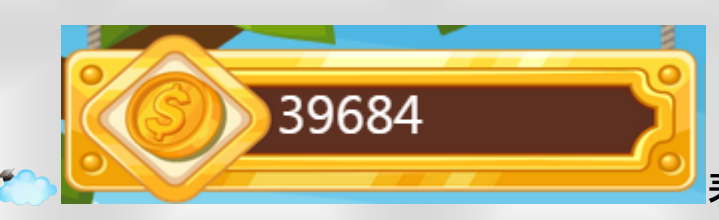

表示目前獲得的金錢,

每道關卡闖關成功或失敗都可獲得金錢,想購買闖關所 需的必要道具,是不可或缺的呢!請努力過關賺取金錢 吧!

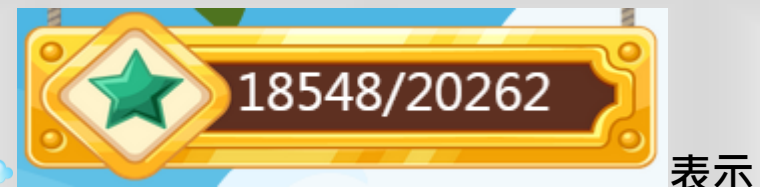

表示目前的經驗值/

升級所需經驗值,以範例來說現在的經驗值是 18548, 而要升級到下一個等級的經驗值為 20262,所以再獲得 1714 的經驗值就可以升級囉!

16

### EGAME 環境介紹-溫暖的家

🍋 在「溫暖的家」裡頭,包括了「角色裝備」、「能力曲線」、

「累積成就」、「最新訊息」。

🗅 下圖為溫暖的家遊戲畫面

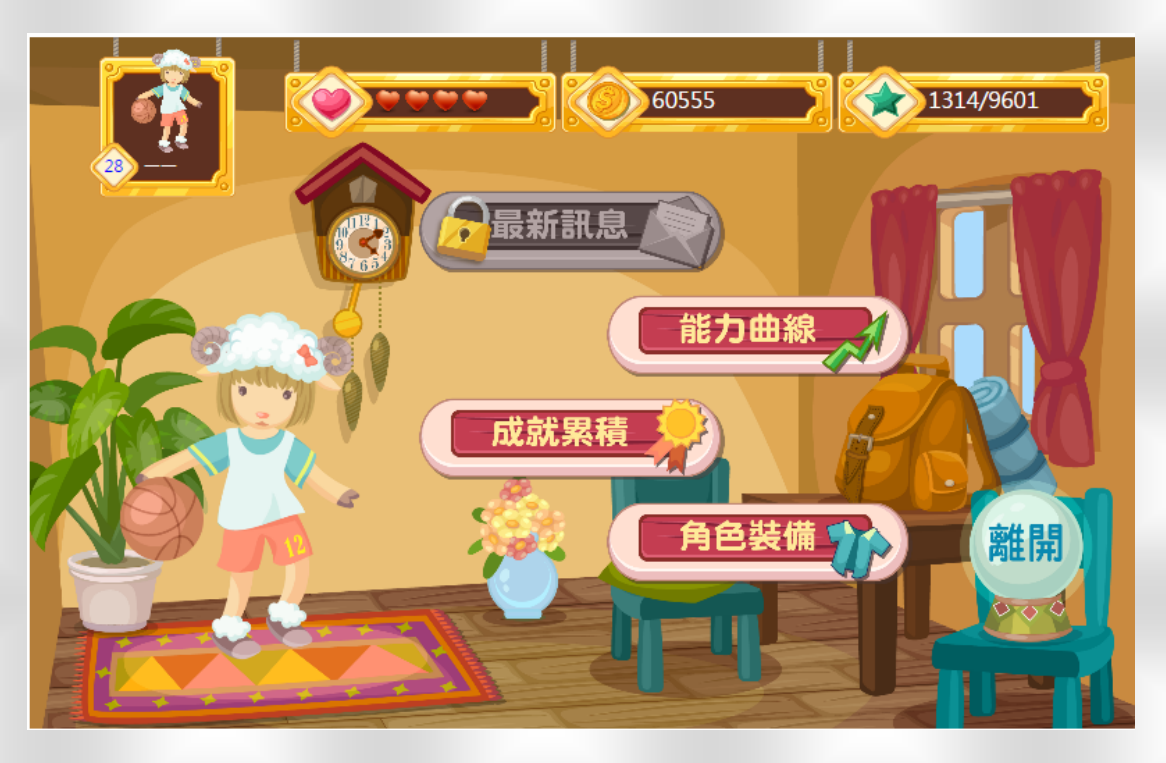

全這邊我們依序從下方的「角色裝備」為你介紹起

### EGAME 環境介紹-角色裝備

### 一下圖為角色裝備的頁面

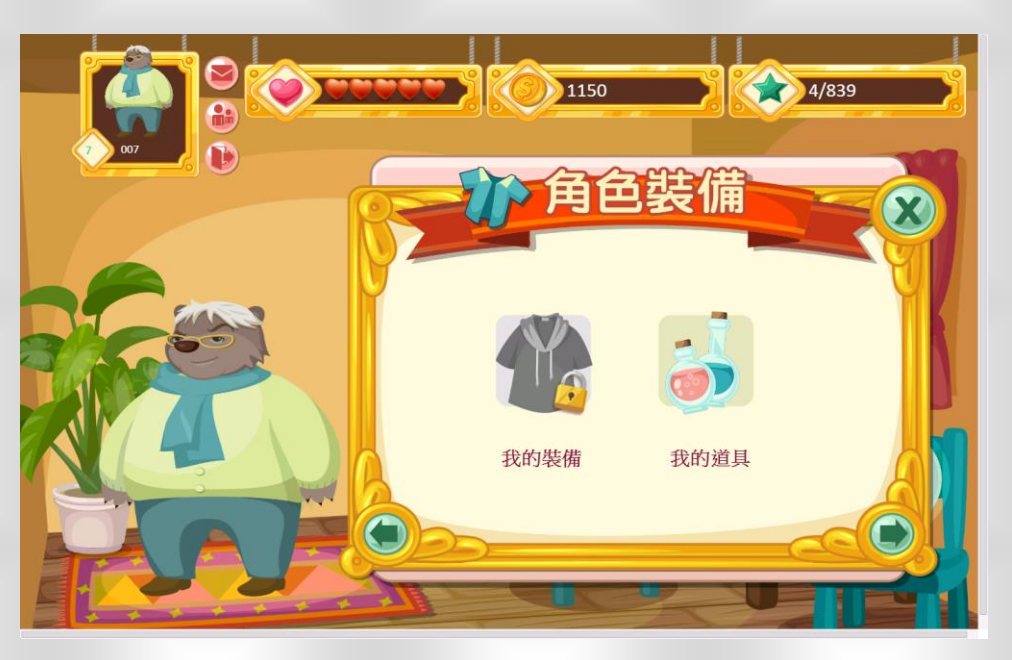

- 畫面左方的我的裝備是全部裝備放置的地方,你可以點 取你有的裝備,將它穿上,穿上裝備的時候,你會發現 右邊的黑色框框發生了一些改變,你可以試著將一件裝 備穿上再脫掉來觀察它的變化。
- 是的,每個裝備也一樣提供了你一些能力上的加成。裝 備的獲得可以藉由金錢購買,也可以通過任務獲取。
- 🍋 越難拿到的裝備所提升的屬性也相對較高。
- 但…可惜的是目前遊戲版本中,尚未開放裝備系統,請各 位玩家們期待吧!

### EGAME 環境介紹-成就累積

🍋 下圖為能力曲線中累積成就的畫面

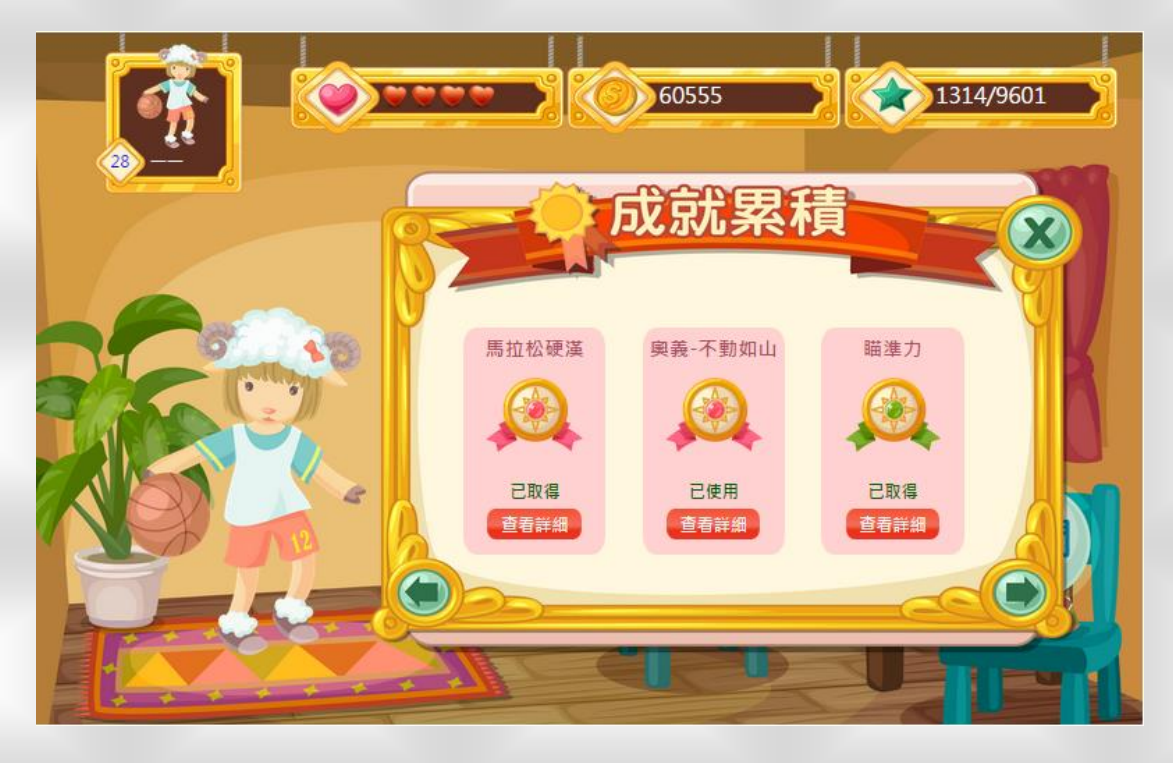

- 當你在遊戲中完成特定的條件時,會在最後總結時給予 你成就稱號,這些成就稱號一樣可以給予你額外的能力 加成。
- 當然,越難拿到的稱號獲得的能力值加成就越高
- 🍋 以下幾頁我們將附上詳細的成就一覽表

### EGAME 環境介紹-特殊成就一覽表

| 名稱          | 系列     | 內容                       | 成就加成 |     |
|-------------|--------|--------------------------|------|-----|
| 持續耕耘        |        | 連續作答 5 次以上               |      |     |
| 鬥志十足        | 毅力系列   | 連續作答 12 次以上              |      |     |
| 火力全開        |        | 連續作答 20 次以上              |      | 一次性 |
| 馬拉松硬漢       |        | 連續作答 35 次以上              |      |     |
| 奧義-不動如山     |        | 連續作答 50 次以上              |      |     |
| 瞄準力         |        | 連續通過關卡 3 次以上             |      |     |
| 神射手         |        | 連續通過關卡 7 次以上             |      |     |
| 百步穿楊        | 連續答對系列 | 連續通過關卡 15 次以上            |      | 跨回合 |
| 精準之光        |        | 連續通過關卡 25 次以上            |      |     |
| 奧義-侵略如火     |        | 連續通過關卡 40 次以上            |      |     |
| 高水準表現       |        | 連續獲得 wonderful 高分 2 次以上  |      |     |
| 驚異表現        | 連續高分系列 | 連續獲得 wonderful 高分 5 次以上  |      |     |
| 賽季 MVP      |        | 連續獲得 wonderful 高分 9 次以上  |      | 跨回合 |
| 神之手         |        | 連續獲得 wonderful 高分 15 次以上 |      |     |
| 奧義-徐如林      |        | 連續獲得 wonderful 高分 25 次以上 |      |     |
| 失敗為成功之<br>母 |        | 連續闖關失敗達 10 次以上           |      |     |
| 99%的努力      |        | 連續闖關失敗達 20 次以上           |      |     |
| 永不放棄        | 連續答錯系列 | 連續闖關失敗達 30 次以上           |      | 跨回合 |
| 鐵血的毅力       |        | 連續闖關失敗達 40 次以上           |      |     |
| 奧義-難知如陰     |        | 連續闖關失敗達 50 次以上           |      |     |

20

### EGAME 環境介紹-能力曲線

🍋 下圖為能力曲線中活動紀錄的畫面

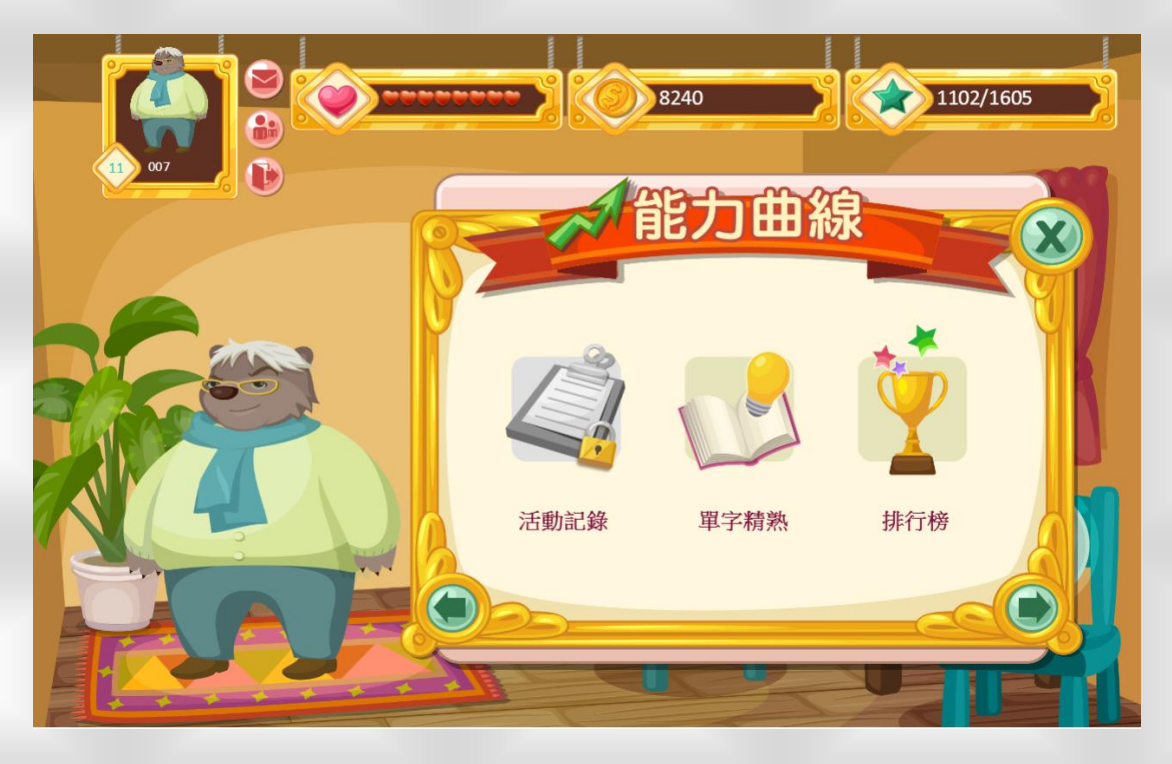

- 在能力曲線這個房間,你可以觀察到自己在遊戲中的「活動紀錄」、「單字精熟」、「排行榜」
- 活動紀錄記錄了「累積上線時間」、「完成關卡」、「獲得 成就」三個數值,最多可觀察到 30 天以內的相關數值。 在未來,我們將會為各位開放這項功能。

|                         |                       |                 | 18/77                             |                     | 11321/121 |
|-------------------------|-----------------------|-----------------|-----------------------------------|---------------------|-----------|
| <sup>後O編皮城獺</sup><br>單: | るよう。<br>字精熟           | 顯示全部(2          | 256) 熟練(186)                      | 尚可(39) 陌生           | ±(31)     |
| sever                   | 1<br>✓4 🗙0            | nobody<br>v2 ×0 | ninety<br>$\checkmark_2 \times_0$ | nine<br>✓5 ★0       |           |
| nice                    | <b>√</b> 2 <b>×</b> 0 | myself          | my<br>✓3 X0                       | must<br>✓9 ×0       |           |
| much                    | l<br>✓2 X0            | more<br>✓₄ 🗙₀   | mine $\checkmark_1 \mathbf{X}_0$  | me<br>✓7 <b>×</b> ₀ |           |
| often                   | <b>√</b> 1 <b>×</b> 0 | old<br>✓₂ Ҳ₀    | scared<br>✓1 ×0                   | salty<br>✓1 ✗0      |           |
| ready                   | <b>V</b> 1 <b>X</b> 0 | quiet           | purple                            | proud               |           |

一下圖為能力曲線中單字精熟的畫面

- 在單字精熟這裡,你可以觀察到自己在遊戲中所精熟的 單字,方框呈現紅色是未精熟的單字、橘色跟綠色分別 為尚可和熟練的單字。
- 點取每個單字,它會有發音以及中文解釋提供你複習使用,當你覺得複習夠了,你可以再去挑戰那些未精熟的單字,將他們全部變成綠油油的一片。
- 在未來的關卡中,可是有些關卡需要一定數量的精熟單 字才能順利過關喔!

### EGAME 環境介紹-勇者商店(一)

接著我們再簡單介紹幾個遊戲中有趣的功能,例如「勇

<complex-block>

者商店」這個地方

 在「勇者商店」中,你可以購買一些道具,這些道具會 幫助你在遊戲中獲得更好的分數、金錢、或是經驗。
 在商店中,你也可以依據你的角色購買裝備,購買完的 裝備會出現在「溫暖的家」的「角色裝備」頁面中。

### EGAME 環境介紹-勇者商店(二)

在商店中所擺放的道具,你可以點選道具名稱,它會出 現詳細的說明。

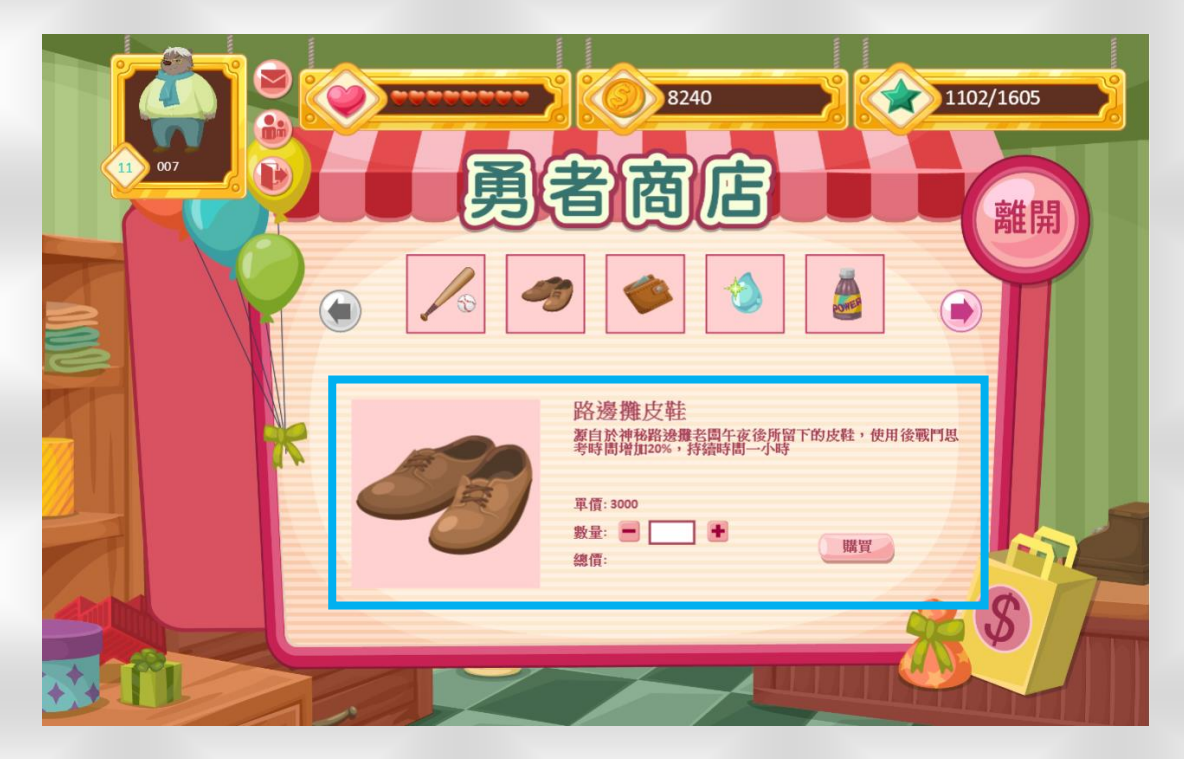

而價位表則是顯示在旁邊,除了裝備的價錢可能會有稍 微的不一樣,其他道具的價錢都是固定的。

- 你想要購買道具時,可在道具旁邊的「+」、「-」符號調整你想要購買的數量。
- ○OK,當已經選購玩你想要購買的道具,那就請你點選購 買完成付帳。

### EGAME 環境介紹-英文島

到這邊我們已經認識了三個遊戲中重要的功能,分別是

「溫暖的家」、「任務清單」、「勇者商店」,接著我們要介 紹島嶼樂園中的「英文島」。

請點選畫面中的「英文島」,進入關卡。

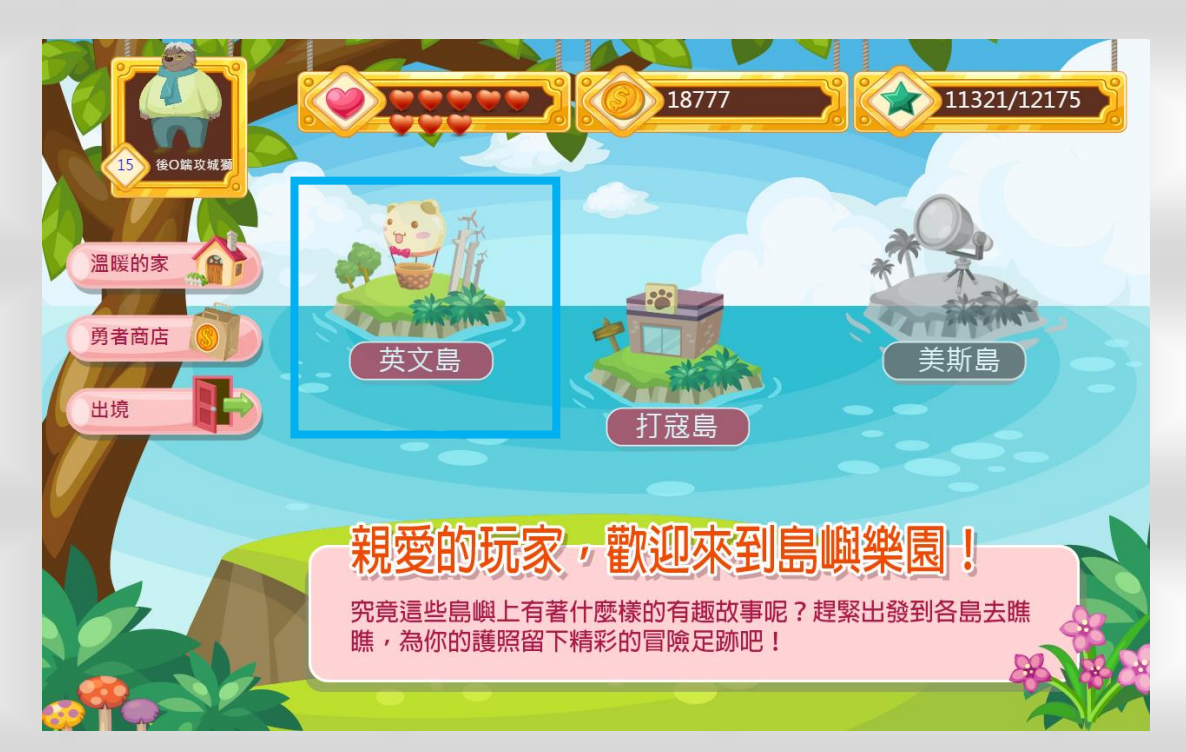

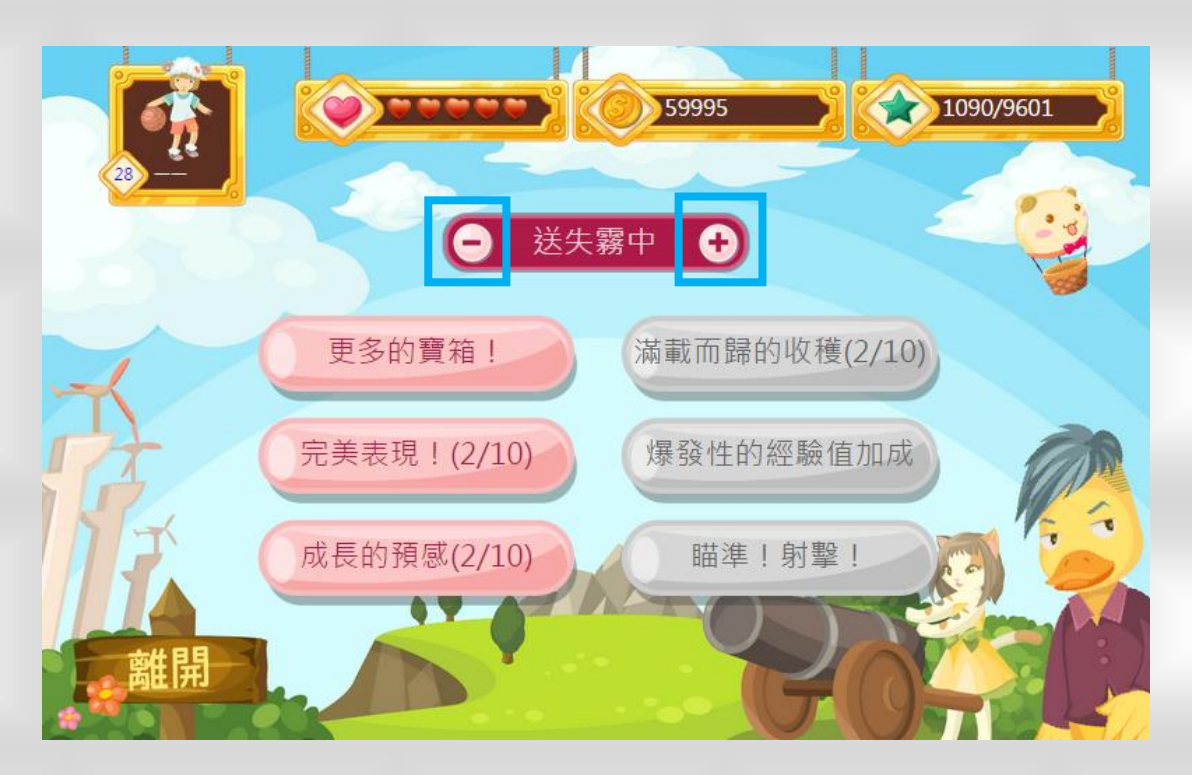

- 在英文島中,每顆按鈕都代表一個遊戲關卡,關卡裡面都各自有不同的小遊戲,玩家必須循序過關,每回合 6
   個遊戲,共 10 個回合。上方的「+」、「-」,可以選擇不同的回合。
- 目前預設六種遊戲「市集」、「動物牧場」、「搶救資源」、 「陣地保衛戰」、「紙牌配對」、「飛翔吧!熱氣球」,你必 須完成各關卡挑戰目標,才會再解鎖新關卡。

### EGAME 環境介紹-英文島-市集

- 🍋 我們就來逐一看看每個小遊戲是如何遊玩囉
- 首先我們看到的是「市集」這個小遊戲,進入遊戲後可 以選擇要先播劇情動畫,或是跳過劇情。
- 若是第一次來英文島旅遊的遊客,強烈建議一定要觀看 劇情動畫,才能更深入瞭解英文島的風土民情喔。

| 新品 | 請選擇: |      |  |
|----|------|------|--|
|    | 先播動畫 | 跳過劇情 |  |
|    |      | 260  |  |
|    |      |      |  |

劇情結束後,會出現關卡說明以及過關條件,點擊
開始後,便可以開始進行闖關。

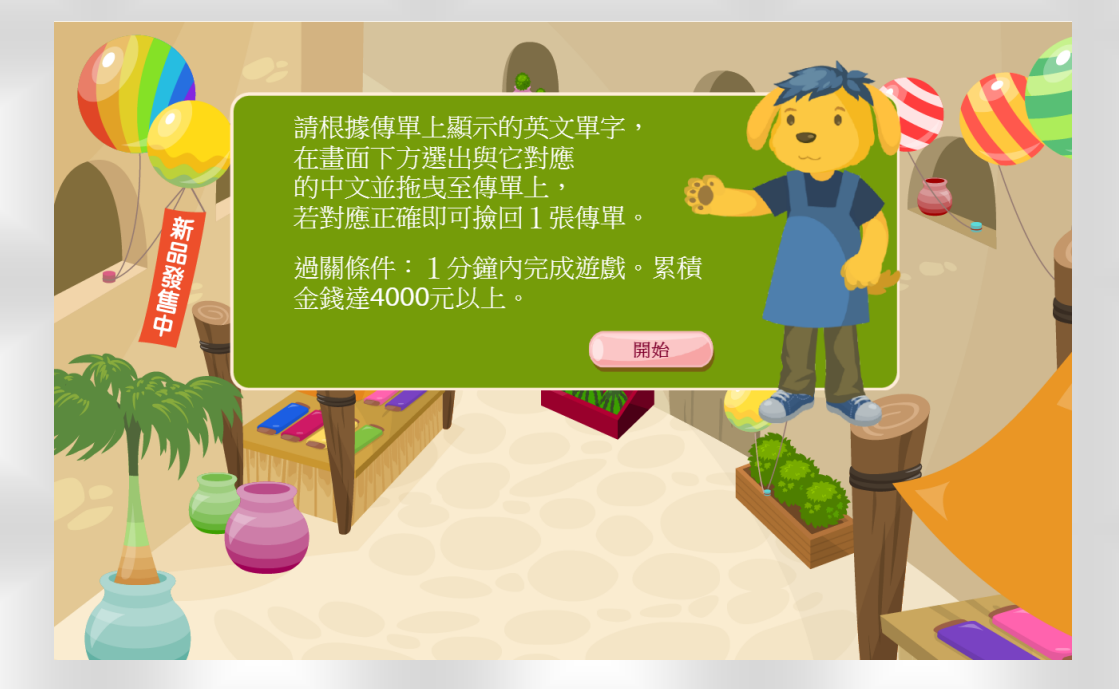

遊戲進行的方式很簡單,將畫面下方的英文單字拖曳到 正確的中文上,若沒有拖曳到正確的位子上,單字可是 會滑掉的喔。

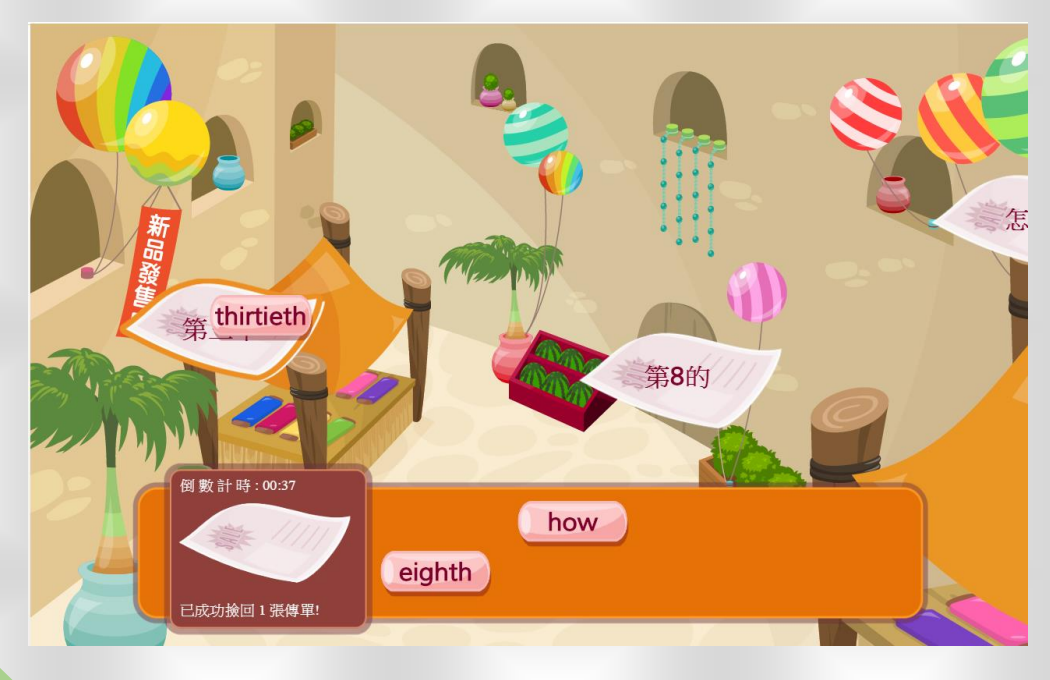

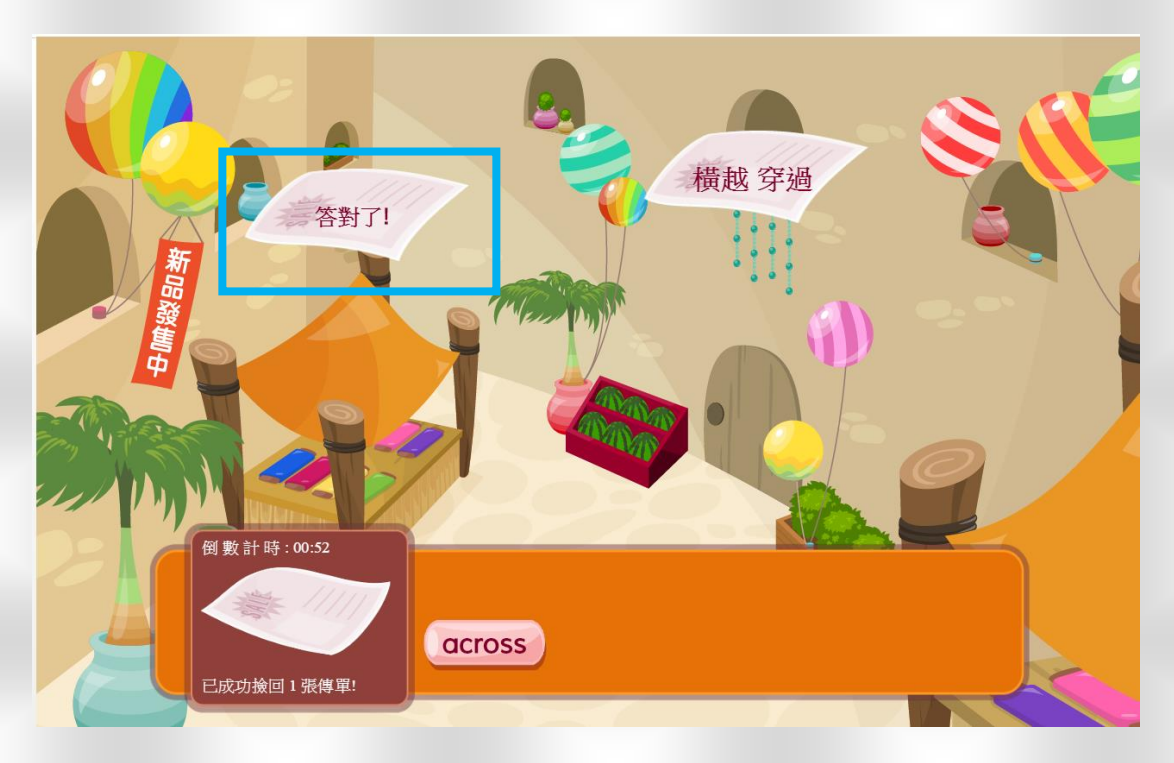

若回答正確,會告訴你答對了。

回答錯誤,會告訴你答錯了,趕緊試試看,在傳單飛過 畫面消失前,都還可以再作嘗試。

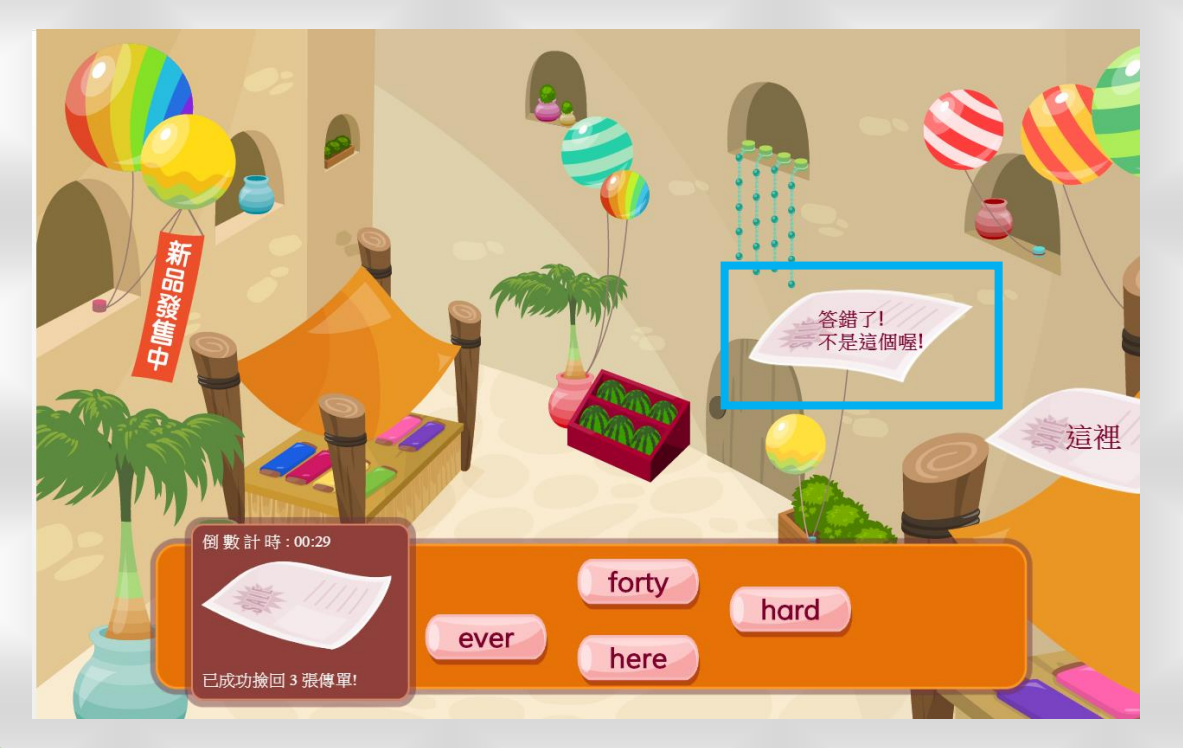

好啦!好不容易過過關後,可以選擇再玩一次,或離開。 當然,我們現在要勇敢往下一關前進!

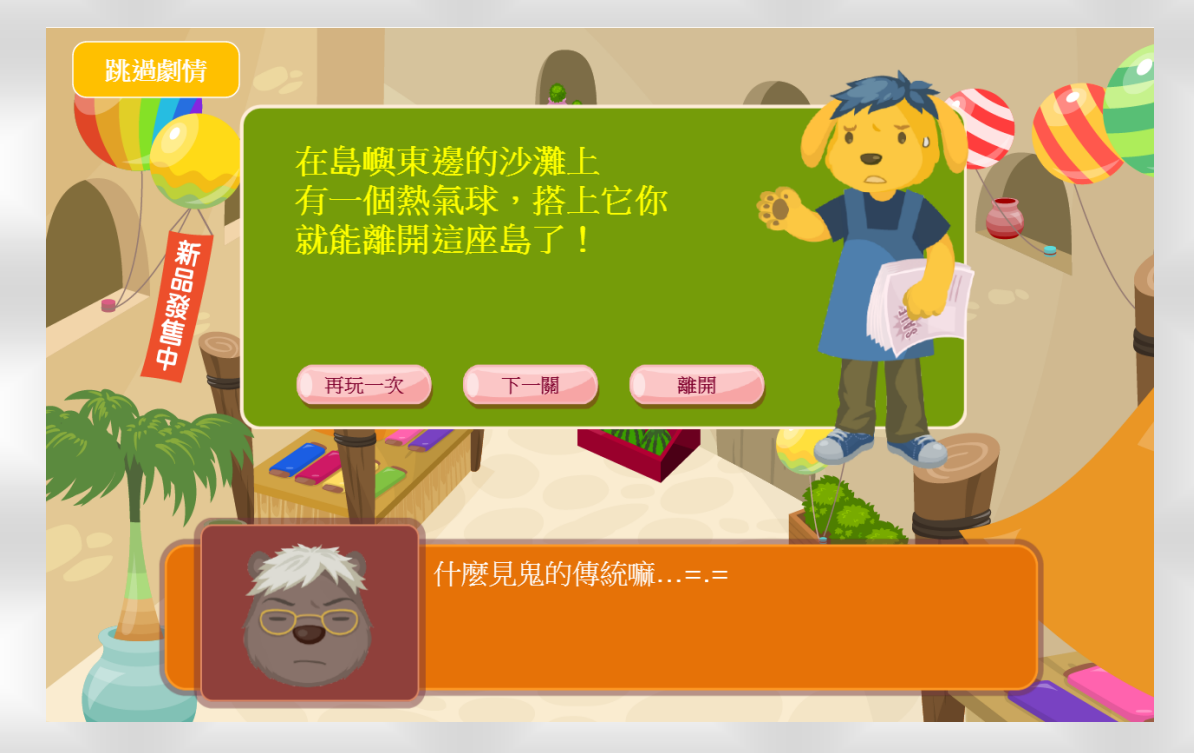

### EGAME 環境介紹-英文島-動物牧場

● 再來我們看到的是「動物牧場」這個小遊戲,開始依舊 可以選擇是否播放動畫或直接進行遊戲。

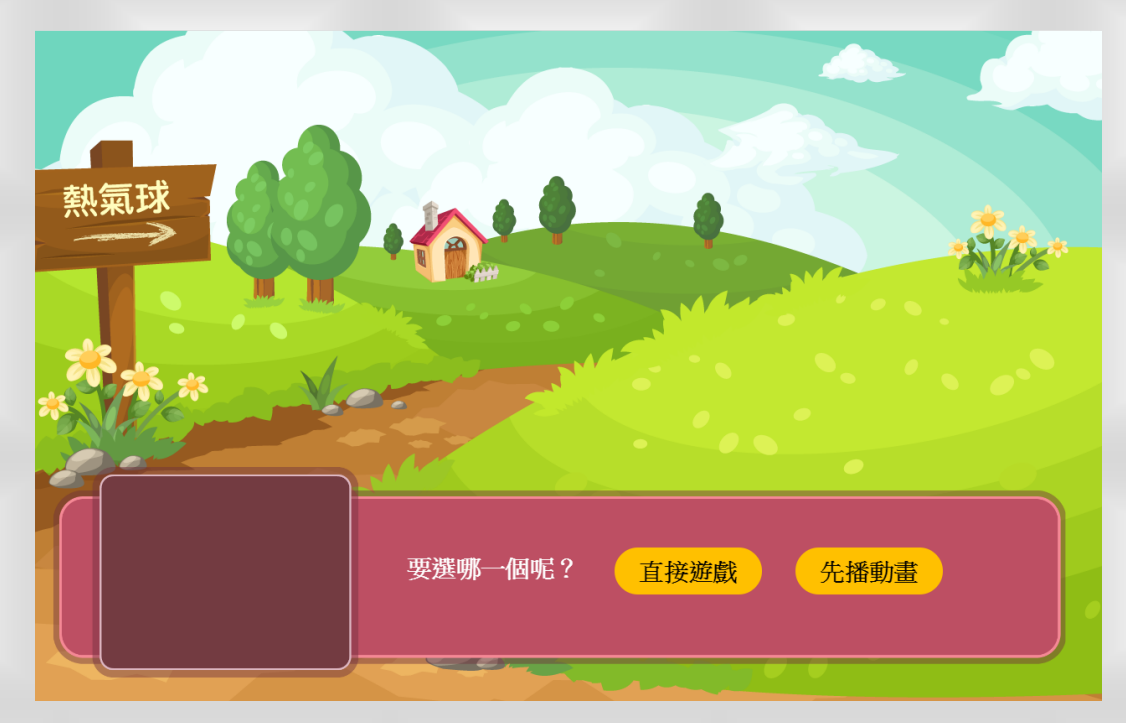

🗅 說明結束後,點擊開始遊戲,就開始闖關囉!

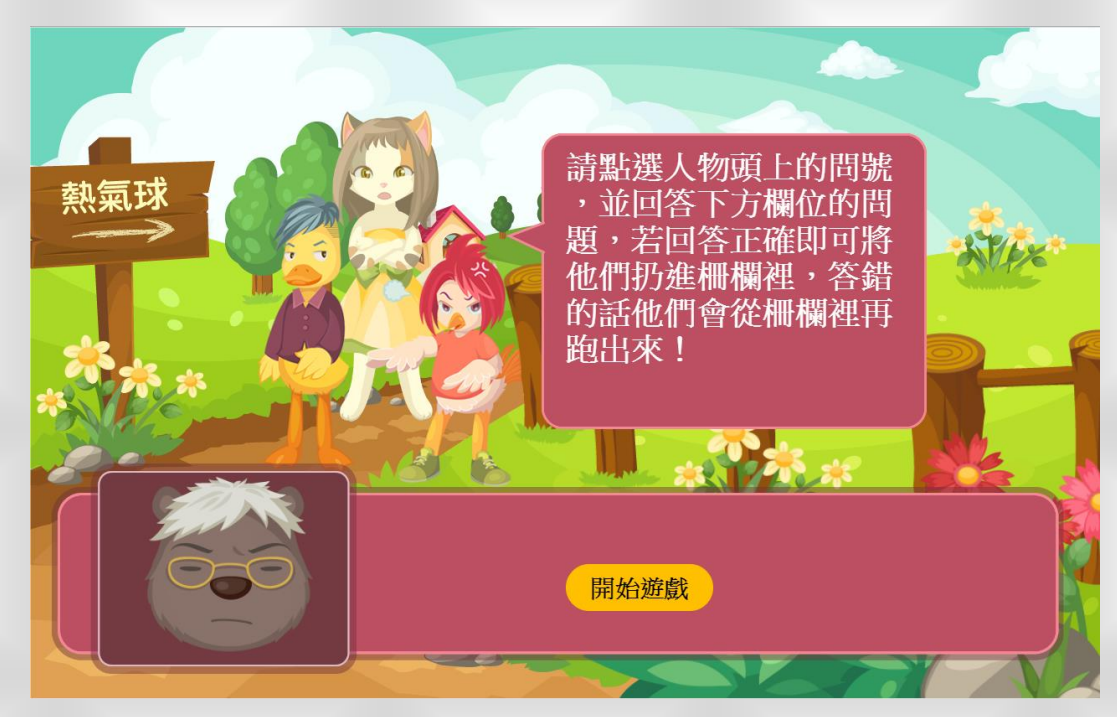

在這個遊戲中,每個動物腳邊的「問號」就代表一個問題,你點選問號後,就會自動產生問題出來!

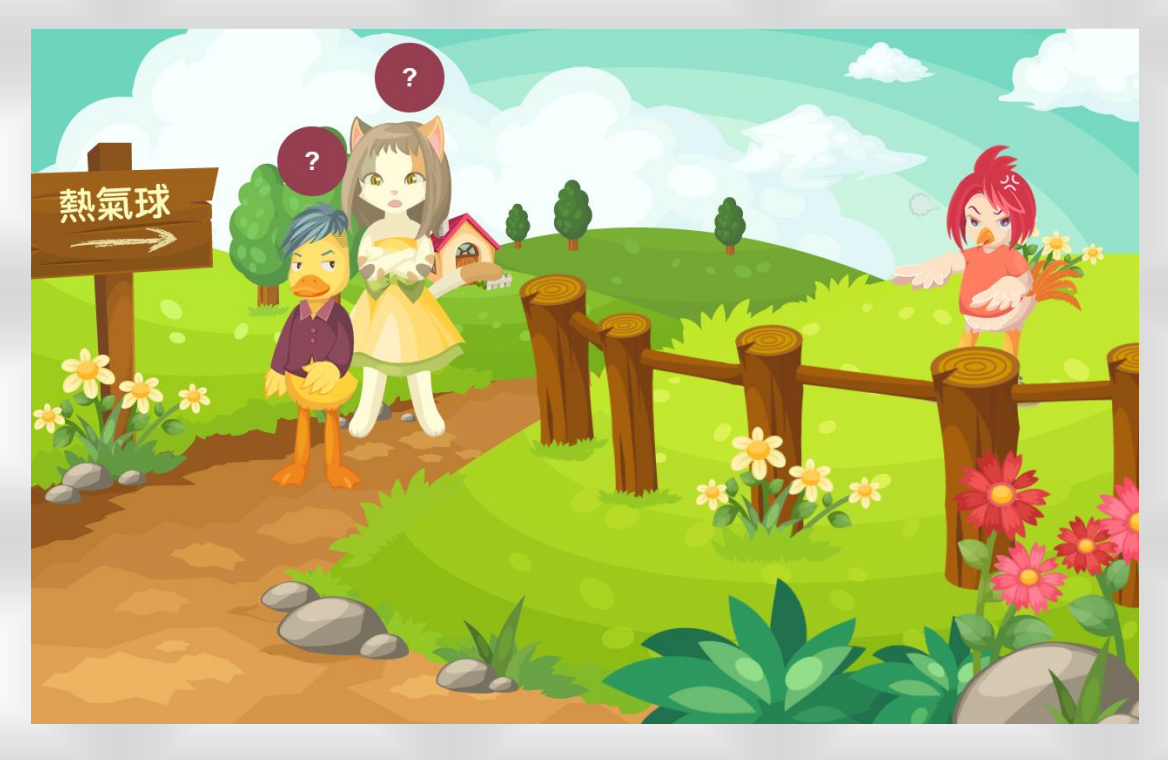

點選問號後產生的問題畫面,如下圖表示

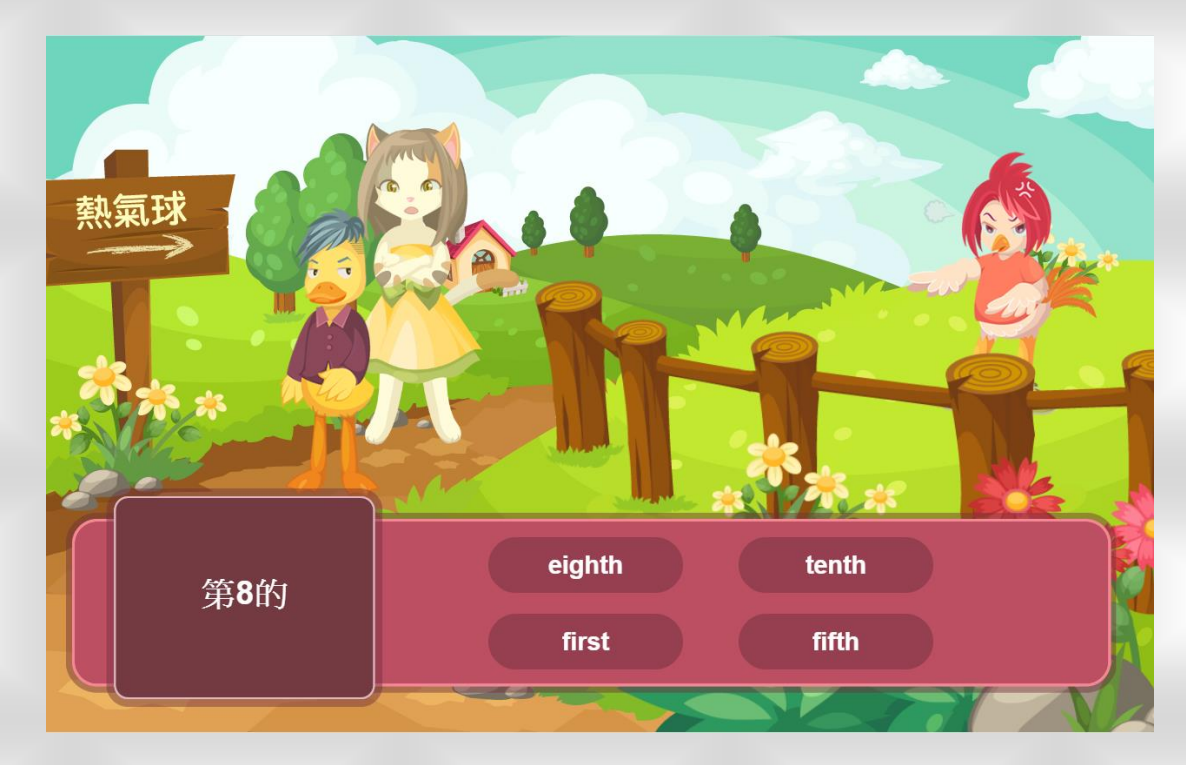

> 聰明如你當然知道要點選哪個答案對吧,所以你找到正確答案,然後點選它。當你答對問題時,它會告訴你答對了。

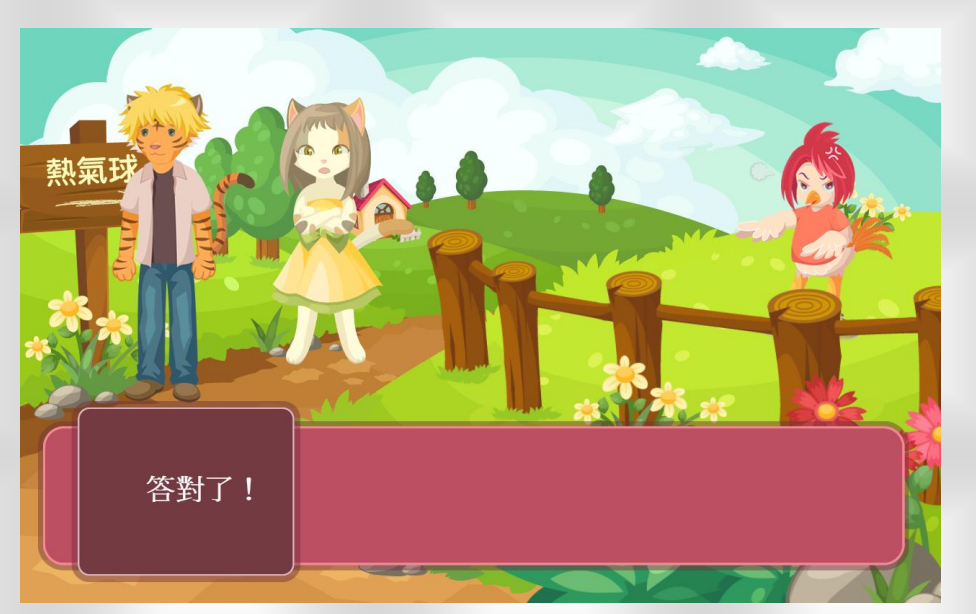

答對問題後,你會發現關主被你趕回到柵欄去拉,這時 你可以再去點選其他問題。但是,注意喔!要是你下一 題沒有回答正確的時候,關主可是<u>又會再跑出來的喔</u>!

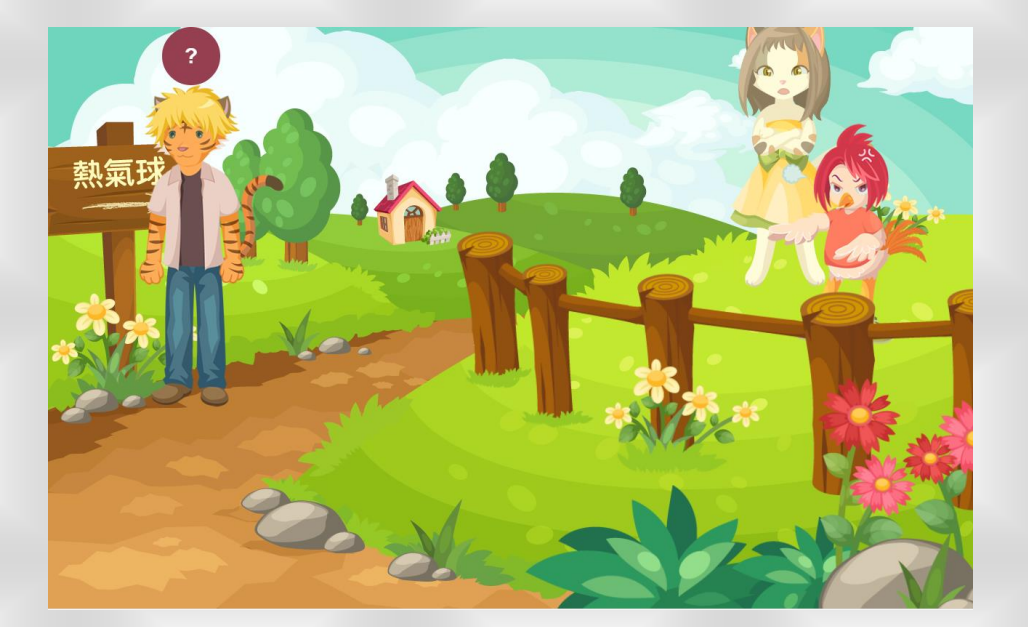

- 在這個小遊戲中呢,你必須正確回答每個問題,並且將 每隻動物都趕回柵欄裡去,這樣就成功完成這一關的小 遊戲了。
- 這樣的遊戲設計並不是為了要刁難你,只是希望你可以 確實的知道每個問題的答案,而不是用猜測的方式去選 擇答案。
- 接著我們用個實際的例子看看,亂猜的後果會是甚麼!
   一開始玩家選擇了其中一個問題並且回答,這時他可能 運氣好答對了,並且把關主趕進柵欄。

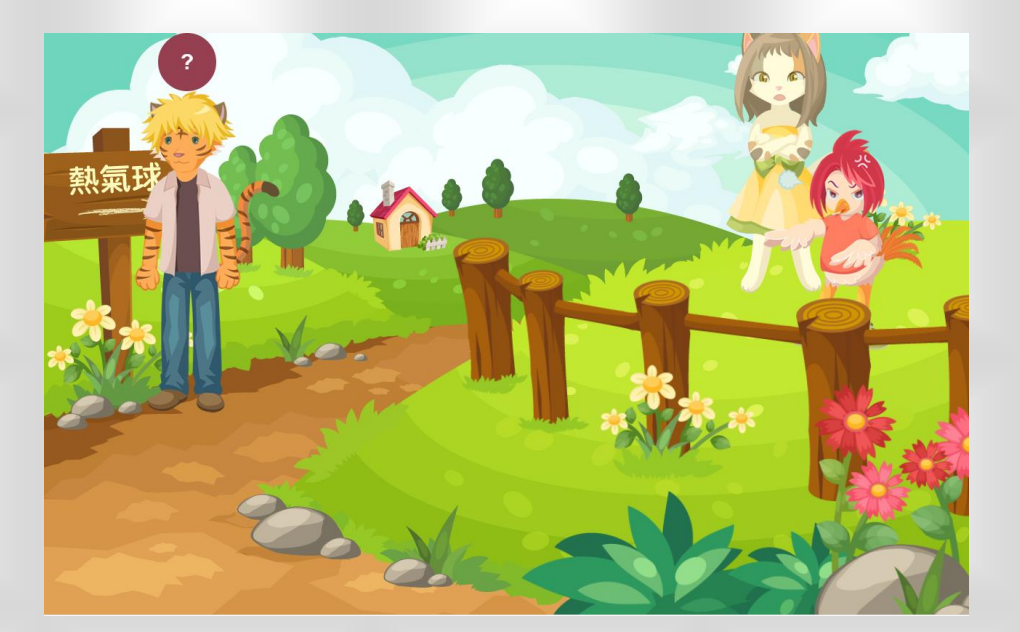

但下一題,他依然用猜題的方式答題,但是這次運氣沒 這麼好,答錯了!這時你會看到原先已經被你趕進去的 關主又跑出來!

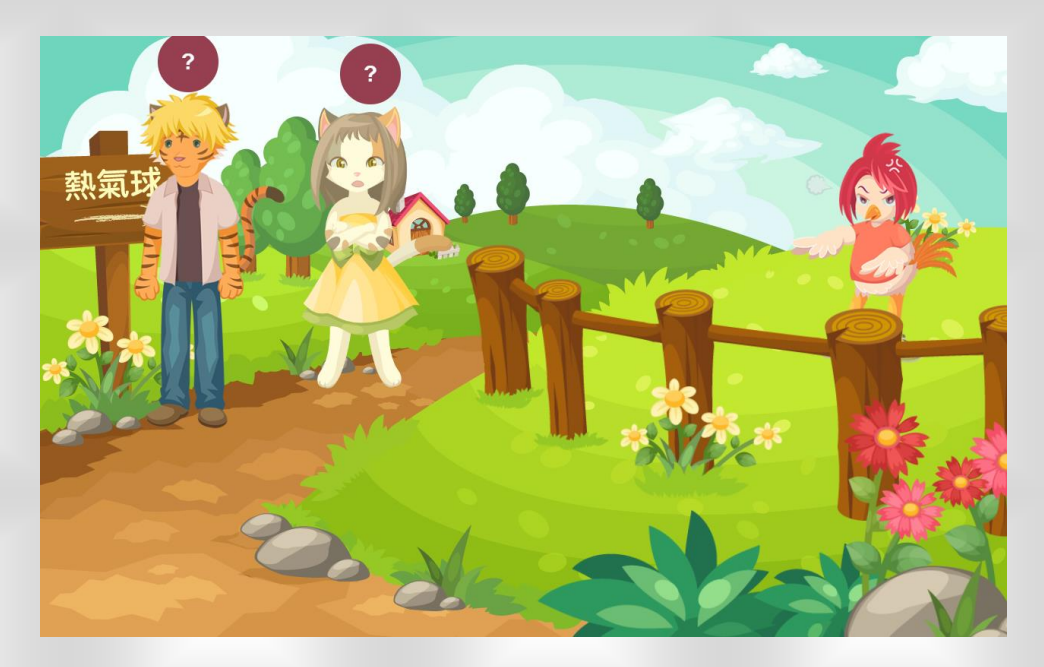

 這樣看來要過關只靠運氣是不夠的呢!
 但你也不用太擔心,一開始遊戲的關卡,我們都會由簡 單到困難,當你要是碰到有些困難的題目,你也可以去 翻閱英文字典或英文課本,增進一下自己的功力再去挑 戰喔!

35

### EGAME 環境介紹-英文島-搶救資源

一 再來我們看到的是「搶救資源」這個小遊戲,依舊可以

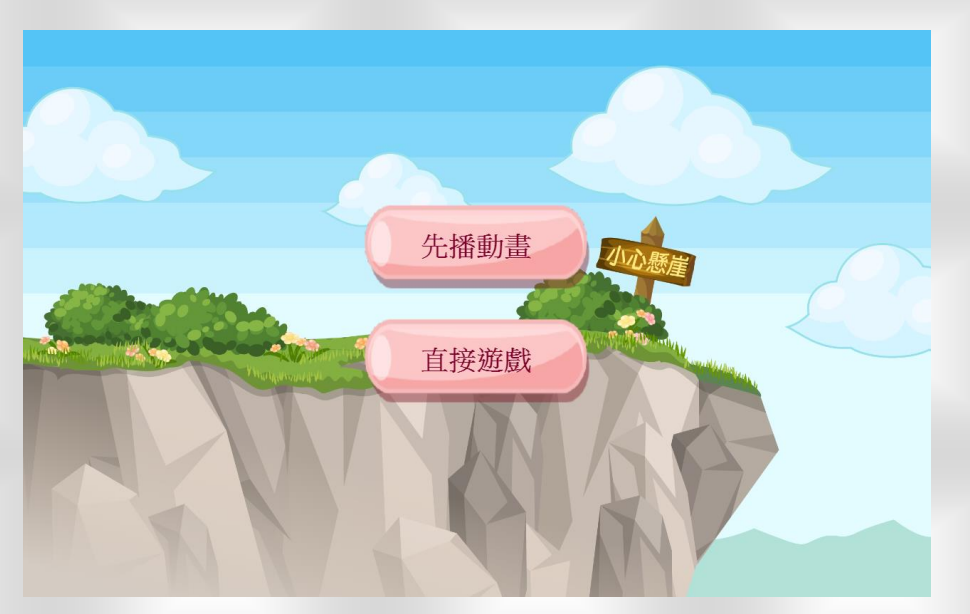

選擇先播動畫或是直接進行遊戲。

●這個遊戲中我們得要在限制時間內完成挑戰,不然當資源被搬走,挑戰可就失敗啦!

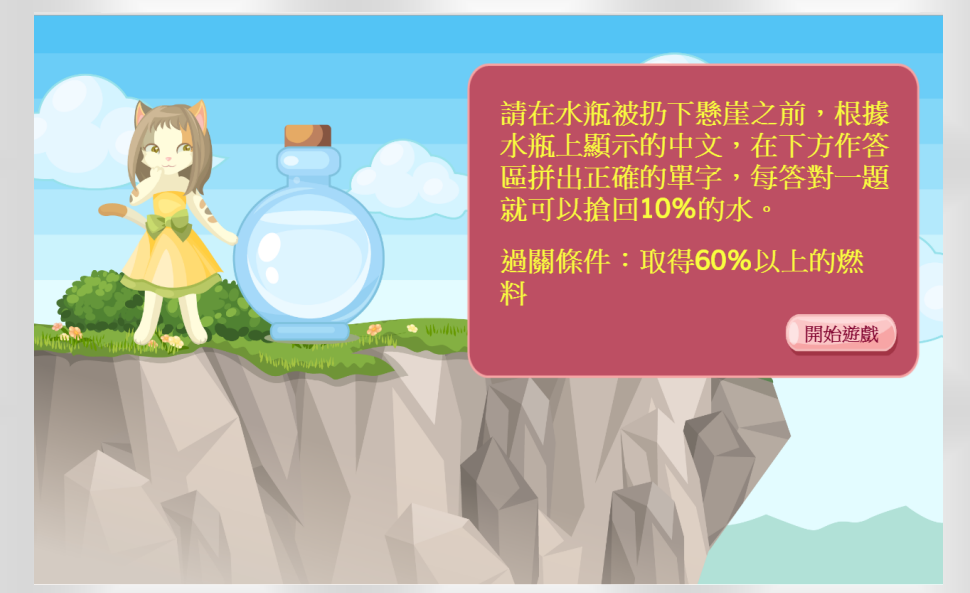

遊戲進行的方式,也很簡單!只要依據瓶子中的中文, 點選輸入正確的字母,並點擊確定。

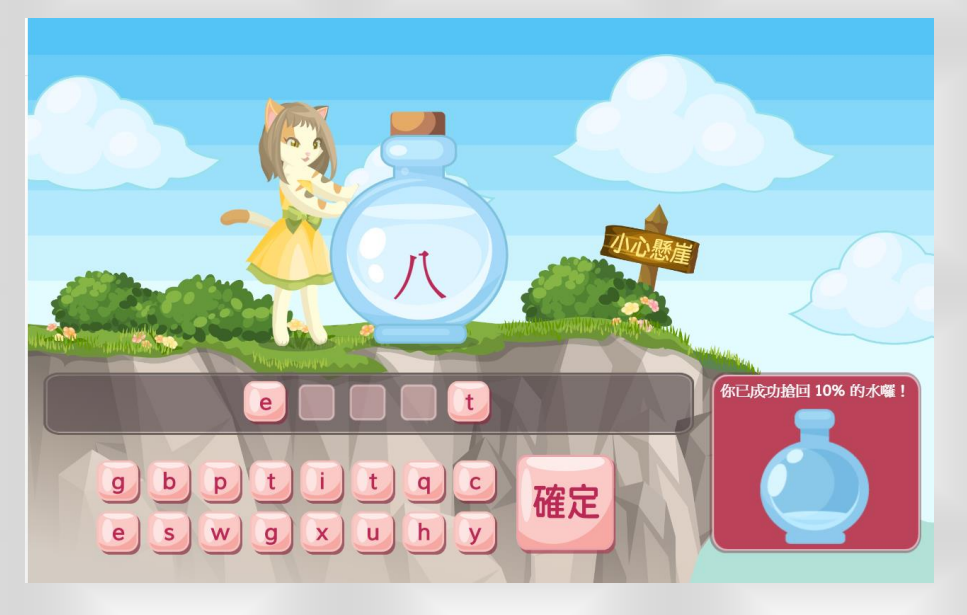

當你答對問題時,它會告訴你答對或是答錯。

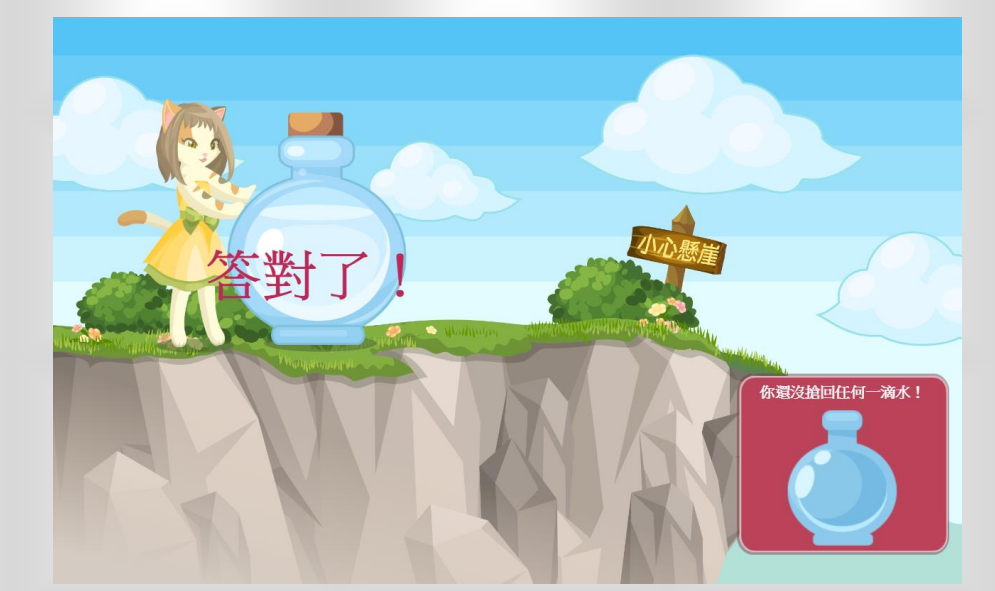

答對一題題目後,請接著繼續挑戰下去,直到完成這個 關卡!

### EGAME 環境介紹-英文島-陣地保衛戰

進入到「陣地保衛戰」這個小遊戲後,照例可以選擇先 播動畫或是直接進行遊戲。

不過,這個關卡要挑戰的是聽力,開始前得先確認電腦 喇叭或是耳機能不能正常運作喔!

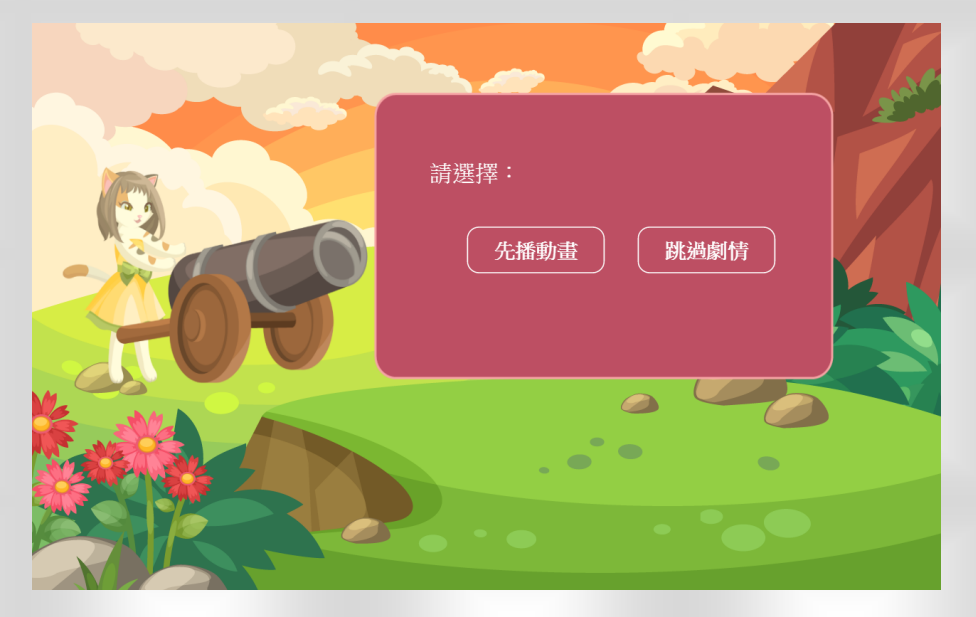

🗅 確認完畢後,就點擊開始,出發吧!

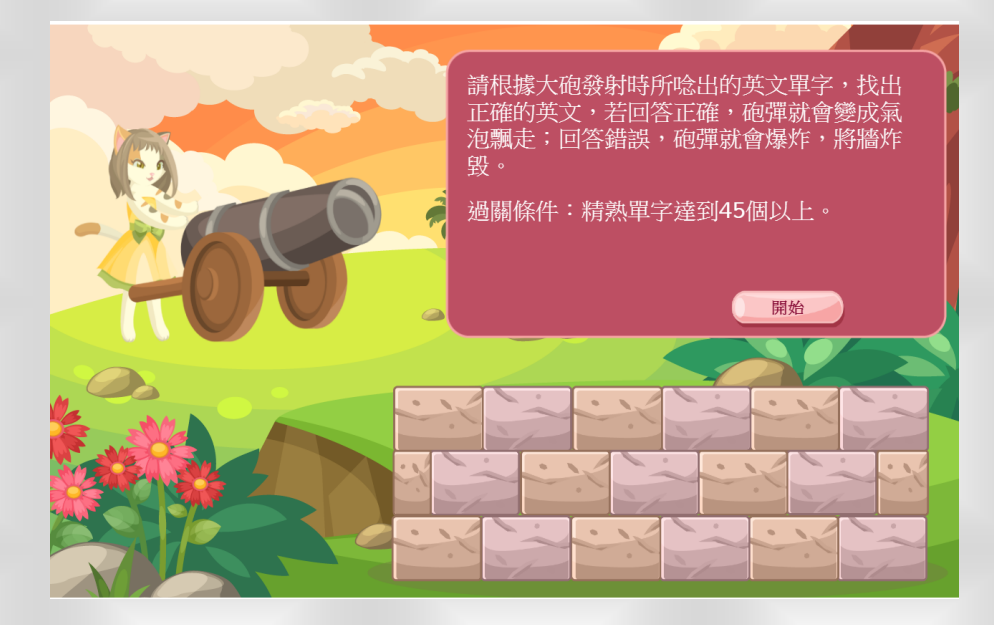

38

 這個關卡要根據關主念出的英文單字,選擇正確的單字
 若覺得念太快或聽不清楚的話,可以點擊關主頭上的發 聲按鈕,再聽一次。

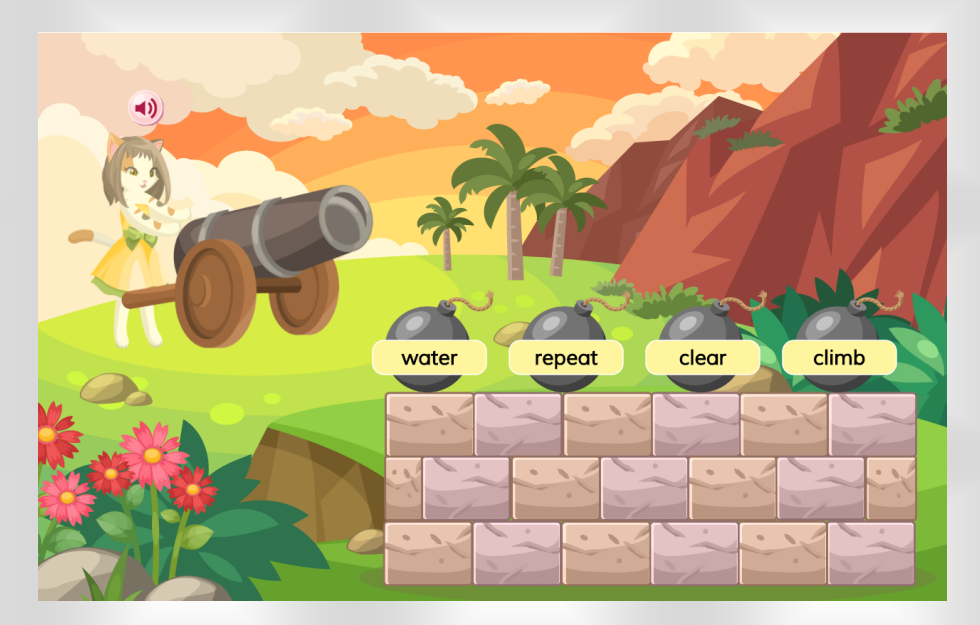

大家要仔細作答喔,回答錯誤的話,暴躁關主發射的砲 彈可是會爆炸的喔!

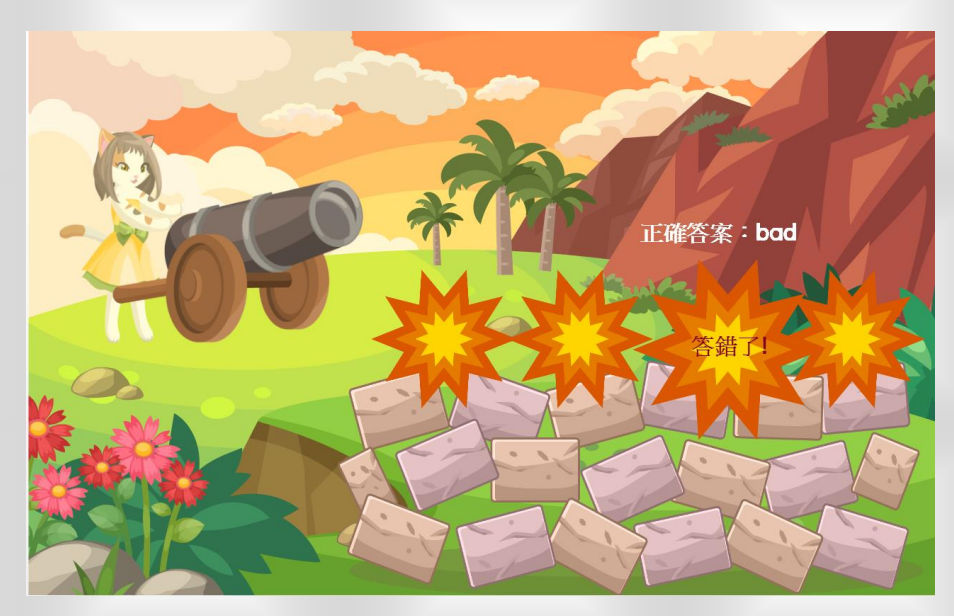

答對了,砲彈就會變成泡泡飄走,趁著這股氣勢一路闖 關下去吧!

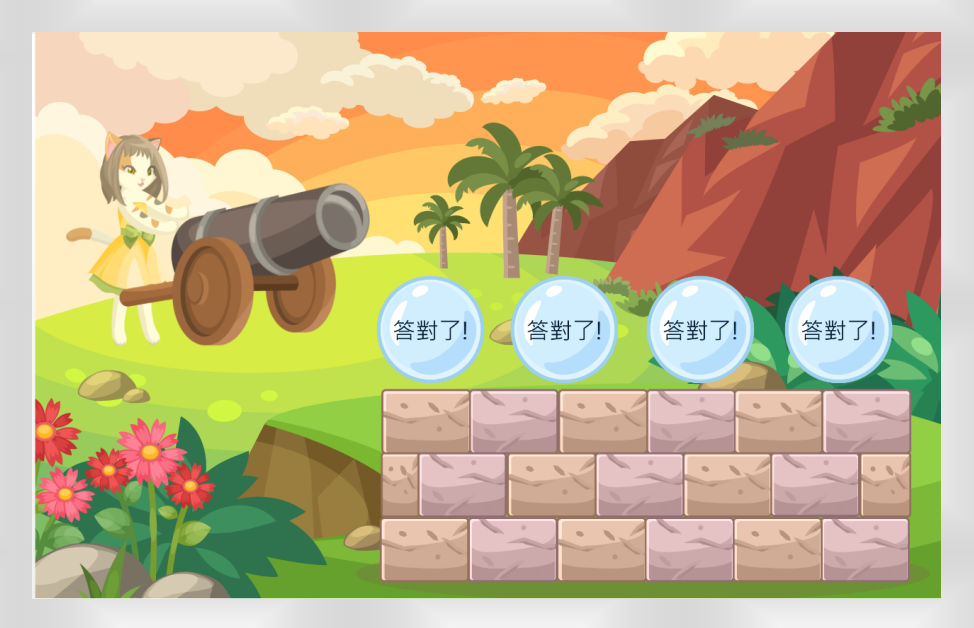

### EGAME 環境介紹-英文島-紙牌配對

一再來要介紹「紙牌配對」這個小遊戲,你可以自由選擇 先播動畫或是直接進行遊戲。

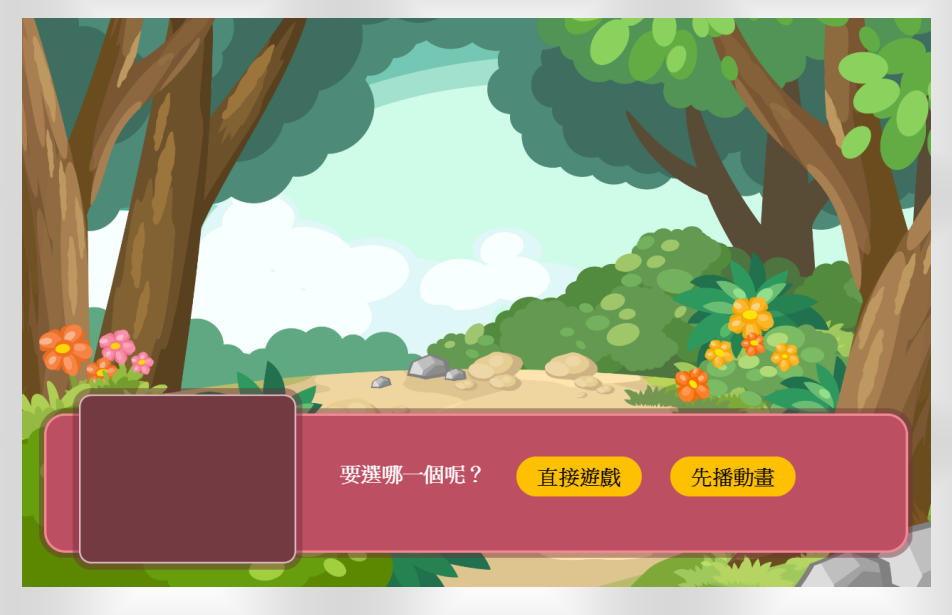

聽完說明後,點擊開始遊戲,闖關吧!

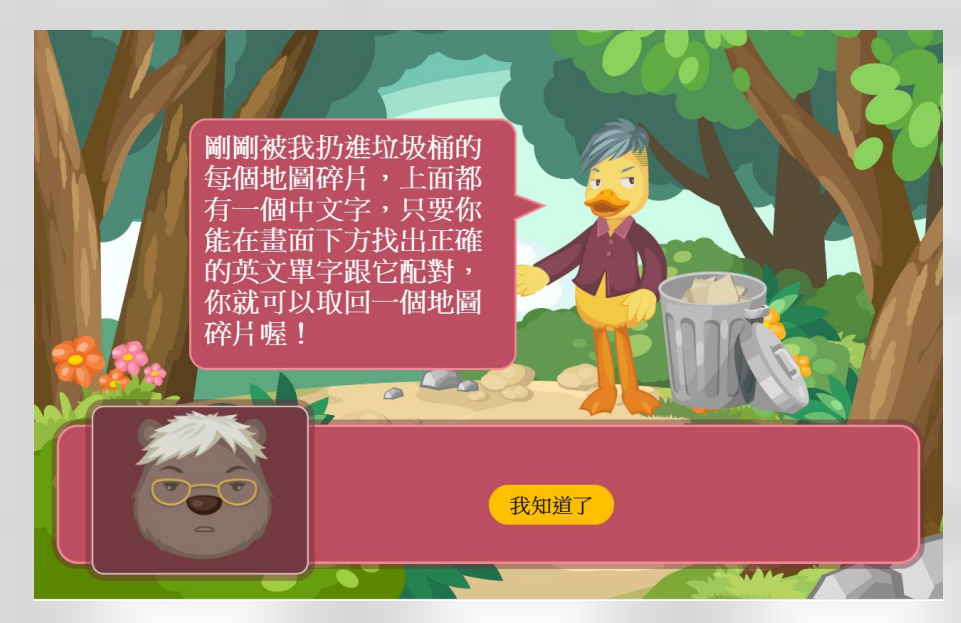

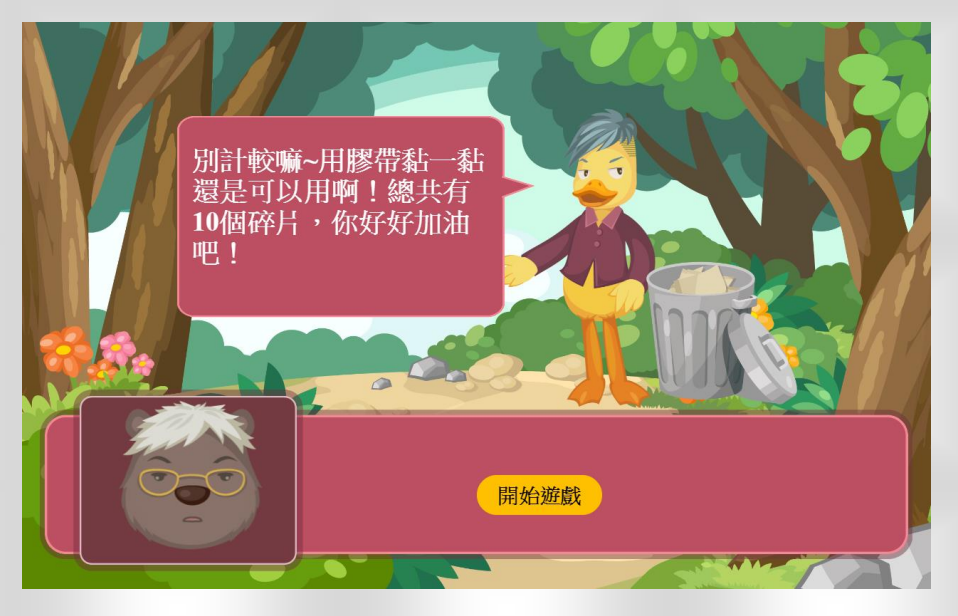

「紙牌配對」關卡,要依據關主提供的中文解釋,選出

正確的單字。

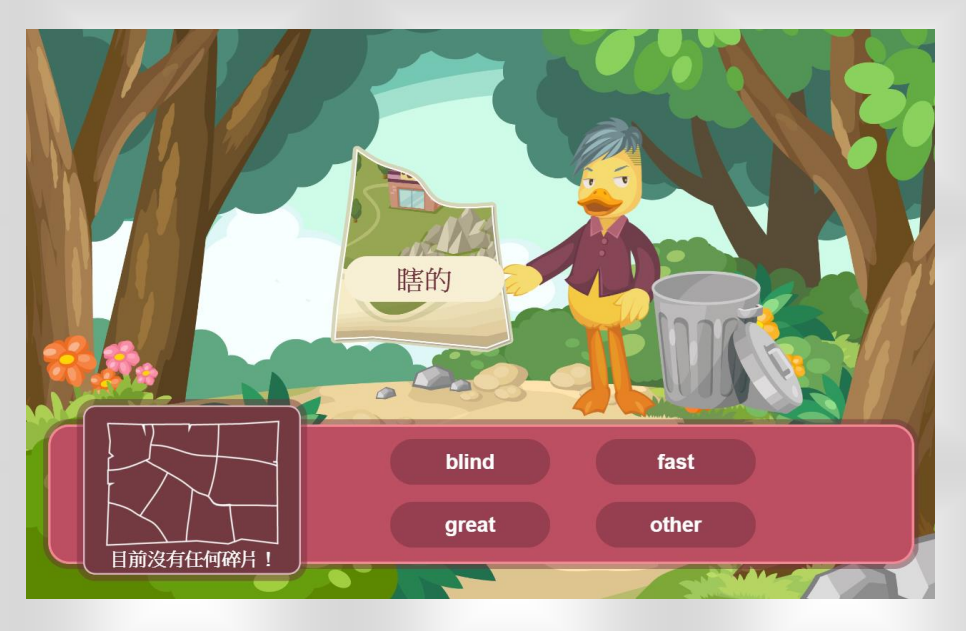

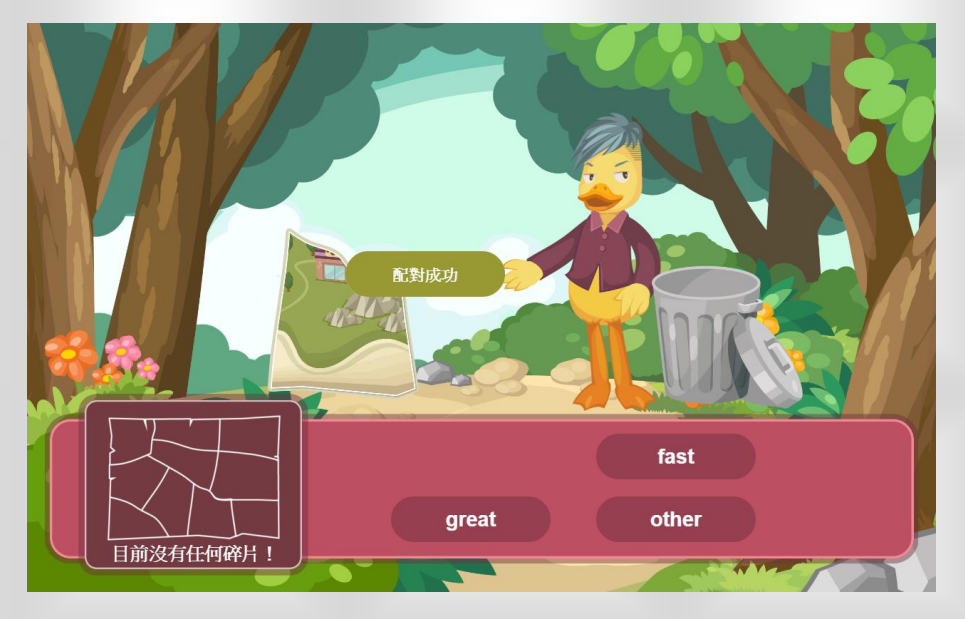

配對成功後,就可以獲得過關所需的地圖碎片!

答錯的話,配對可就失敗了。

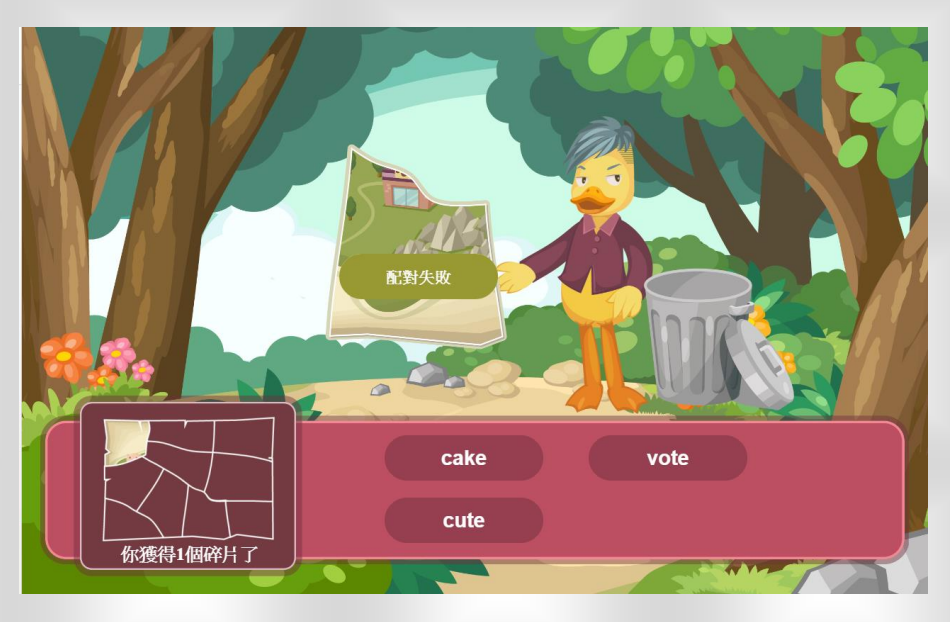

EGAME 環境介紹-英文島-飛翔吧!熱氣球

於於到了「飛翔吧!熱氣球」這關,通過這關就可以擺 脫關主離開英文島囉。開始前一樣可以選擇先播動畫, 或直接開始遊戲。

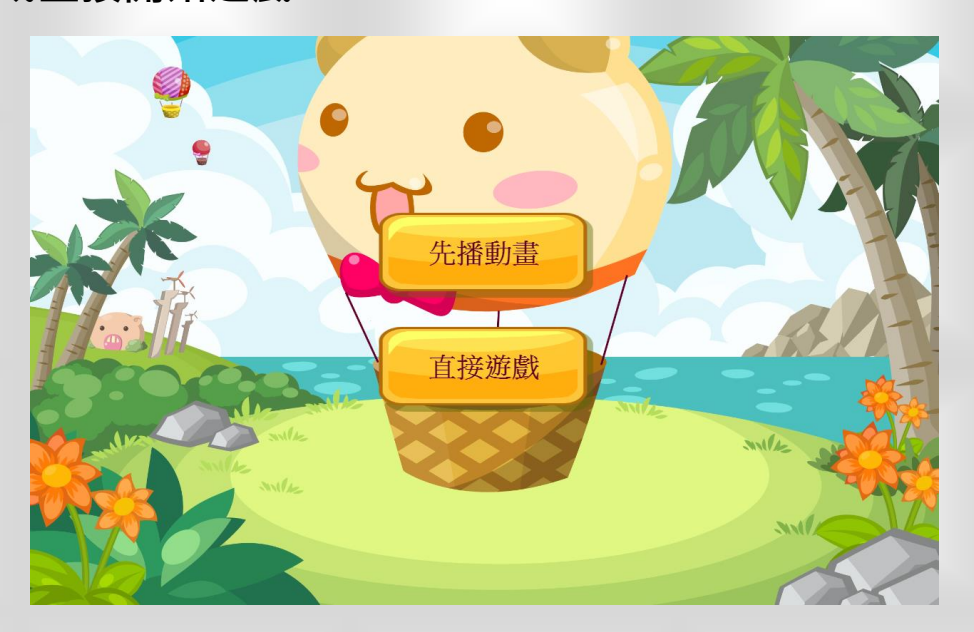

這關是要挑戰你的單字重組能力,看完過關條件,就可

以開始啦!

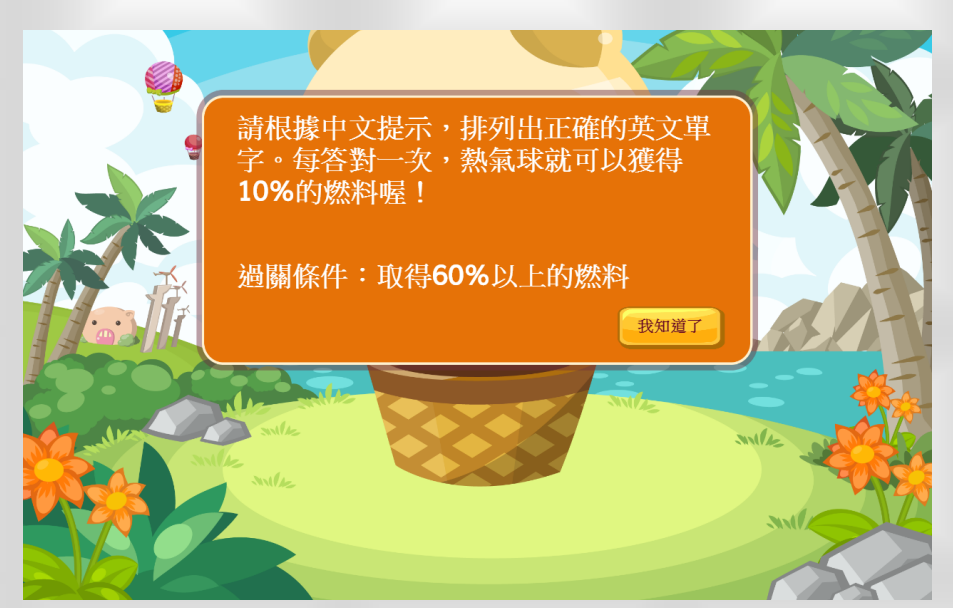

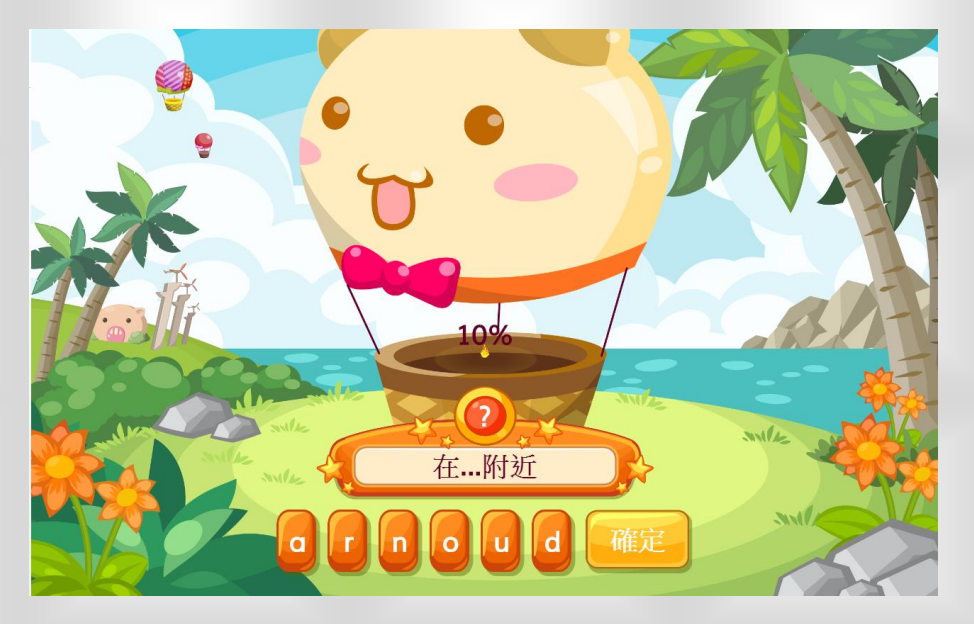

🗅 左右移動滑鼠或是觸碰字母,便可以移動字母的順序。

●答對後,會出現答對了的提示。

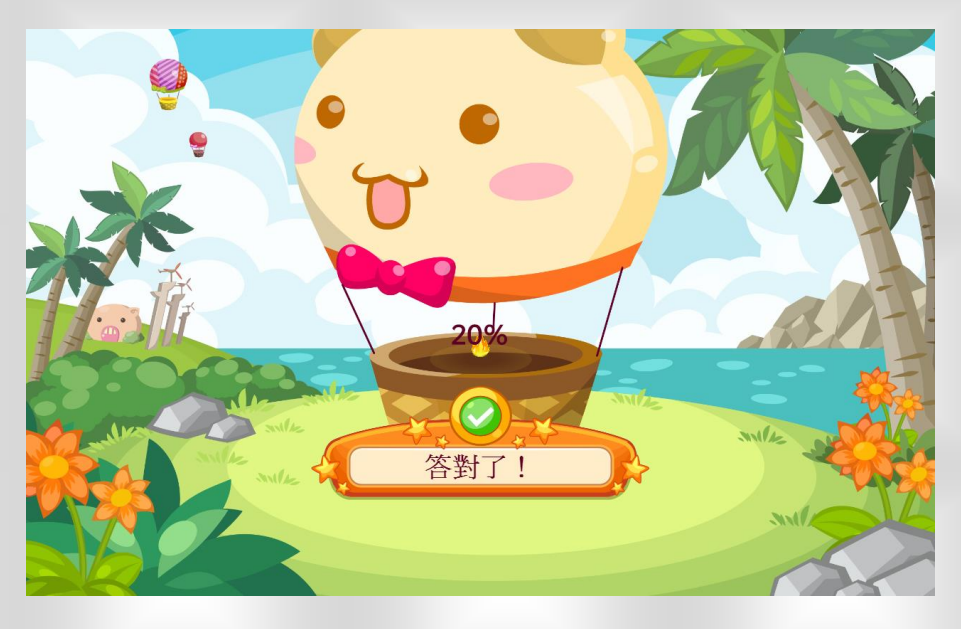

45

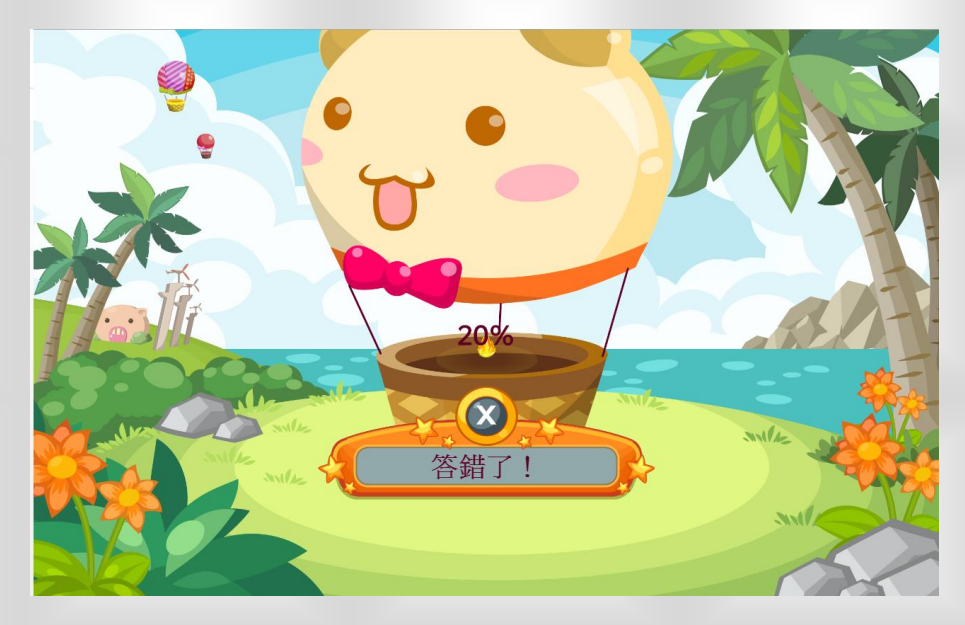

答錯了也別氣餒,要繼續加油喔!

EGAME 環境介紹-附錄:過關分數的計算

🍋 在每個小遊戲裡面,我們會依照你「答對題目的數量」

和「是否在時間之內答完題目」這兩個標準去做評分。

🏷 相關的評分標準如下表

|       | 評語       | try      | try<br>again | try<br>again | try      | try<br>again | good     | good     | great    | good     | great    |
|-------|----------|----------|--------------|--------------|----------|--------------|----------|----------|----------|----------|----------|
|       | 答對<br>題數 | 1~3      | 1~3          | 4            | 4        | 5            | 5        | 6        | 6        | 7        | 7        |
|       | 時間       | 超過<br>時間 | 時間<br>之內     | 超過<br>時間     | 時間<br>之內 | 超過<br>時間     | 時間<br>之內 | 超過<br>時間 | 時間<br>之內 | 超過<br>時間 | 時間<br>之內 |
| 1-10  | 獲得<br>經驗 | 0        | 20           | 0            | 30       | 0            | 40       | 40       | 50       | 50       | 60       |
| 1-10  | 獲得<br>金錢 | 0        | 40           | 0            | 60       | 0            | 80       | 80       | 100      | 100      | 120      |
| 11-20 | 獲得<br>經驗 | 0        | 50           | 0            | 60       | 0            | 70       | 70       | 80       | 80       | 90       |
| 11-20 | 獲得<br>金錢 | 0        | 100          | 0            | 120      | 0            | 140      | 140      | 160      | 160      | 180      |
| 21-30 | 獲得<br>經驗 | 0        | 80           | 0            | 90       | 0            | 100      | 100      | 110      | 110      | 120      |
| 21-30 | 獲得<br>金錢 | 0        | 160          | 0            | 180      | 0            | 200      | 200      | 220      | 220      | 240      |

🍋 在上述的表格我們可以整理出幾個重點

在一個關卡裡面,當你答對題目的數量越多,所得到的

經驗及金錢也會越多!

🍋 在一些情況下我們會得不到經驗值及金錢,這些情況我

們用以下的表格來做說明。

|      | 評語       | try<br>again | try<br>again | try<br>again | try<br>again | try<br>again | good | good | great | good | great |
|------|----------|--------------|--------------|--------------|--------------|--------------|------|------|-------|------|-------|
|      | 答對<br>題數 | 1~3          | 1~3          | 4            | 4            | 5            | 5    | 6    | 6     | 7    | 7     |
|      | 時間       | 超過           | 時間           | 超過           | 時間           | 超過           | 時間   | 超過   | 時間    | 超過   | 時間    |
|      |          | 時間           | 之內           | 時間           | 之內           | 時間           | 之內   | 時間   | 之內    | 時間   | 之內    |
| 1-10 | 獲得<br>經驗 | 0            | 20           | 0            | 30           | 0            | 40   | 40   | 50    | 50   | 60    |
| 1-10 | 獲得<br>金錢 | 0            | 40           | 0            | 60           | 0            | 80   | 80   | 100   | 100  | 120   |

當你答對的題數在 5 題以內,並且超出遊戲所設定的

作答時間,這時你是得不到經驗值及金錢的喔!

但只要你在時間之內作答完成,就算只對一題,也會

有少許的經驗及金錢收入。

這邊的表格僅列舉出答對七題的狀況,但其實答對超過 過七題還有其他評語喔,就請你自己去發掘囉!